## Kodak EasyShare CX7430

## **Aparat Cyfrowy**

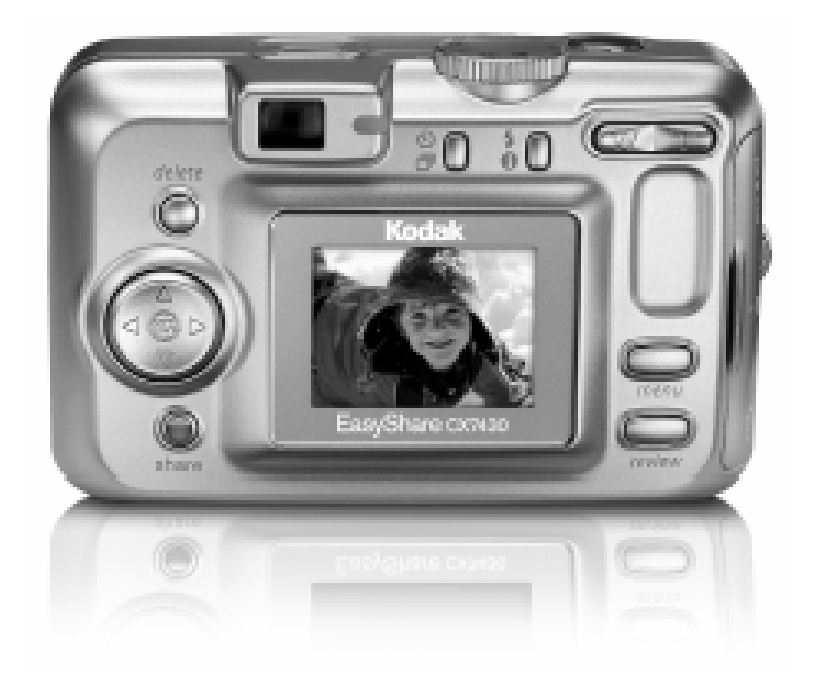

Podręcznik użytkownika

Odwiedź nas w Internecie www.kodak.pl

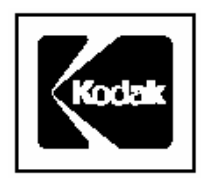

Kodak Polska Sp. o.o. Ul. Domaniewska 41 02-672 Warszawa tel. 022 – 874 50 01 fax 022 – 874 50 00

## WSTĘP

#### Co dalej ze zdjęciami wykonanymi aparatem cyfrowym?

Wykonanie zdjęć aparatem fotograficznym analogowym czy też cyfrowym jest pierwszym etapem utrwalania wspomnień. Dalszą drogą, jaką do tej pory postępowaliśmy było oddanie naświetlonego negatywu do laboratorium fotograficznego. Po odebraniu zdjęć z laboratorium umieszczaliśmy je w albumie. Negatyw zostawał w celu wykonania dodatkowych zdjęć, powiększeń.

A co możemy zrobić dalej ze zdjęciami wykonanymi aparatem cyfrowym? W jaki sposób można przenieść zdjęcia na papier?

Są dwie podstawowe drogi przeniesienia zdjęć na papier mianowicie:

- Pierwszy sposób to skorzystanie z minilabów cyfrowych, które naświetlają zdjęcia z plików elektronicznych na papierze fotograficznym. W tej opcji jako wynik końcowy otrzymujemy dokładnie takie samo zdjęcie jak z negatywu. Zdjęcia archiwizujemy w albumie tak jak dotychczas. Negatywem będzie natomiast płyta CD.
- Jeśli w okolicy nie ma laboratorium Kodak Express a dysponujemy w domu drukarką atramentową możemy wydrukować je na papierze. Kodak posiada w swojej ofercie wiele papierów do wydruków w jakości fotorealistycznej. Papiery są o zróżnicowanej gramaturze oraz powierzchni. Wśród tych papierów są doskonale nadające się do drukowania zdjęć, inne do prezentacji, oficjalnych pism i dokumentów.

W Polsce jest ponad 400 laboratoriów fotograficznych Kodak Express. Pracują one zgodnie z wysokimi standardami jakościowymi. Wysokie reżimy gwarantują najwyższą jakość obrabianych materiałów fotograficznych. Wiele z tych laboratoriów posiada minilaby cyfrowe. Zapraszamy do korzystania z ich usług.

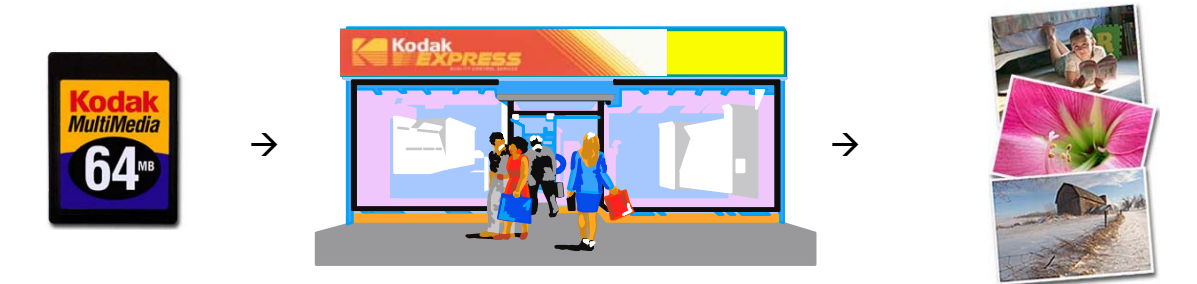

Gdy korzystamy z aparatu cyfrowego warto pamiętać o kilku akcesoriach przydatnych w trakcie wykonywania zdjęć. Wszystkie aparaty cyfrowe są urządzeniami pobierającymi sporo energii elektrycznej. Dodatkowe ogniwa zasilające są wskazane w każdej sytuacji. Pamiętajmy o karcie pamięci, będącej naszym nośnikiem do zapisu zdjęć. Dodatkowe karty pamięci również są niezbędnym nośnikiem szczególnie przy dłuższych wyjazdach.

#### FRONT APARATU

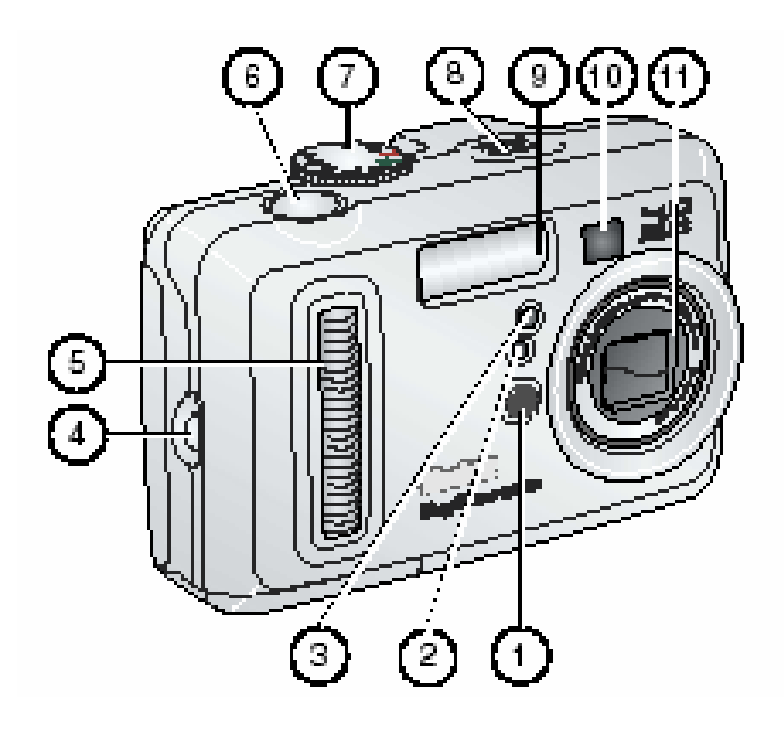

- 1. Mikrofon
- 2. Sensor światła
- 3. Lampka samowyzwalacza/sensor video
- 4. Mocowanie paska
- 5. Uchwyt
- 6. Spust migawki
- 7. Pokrętło wyboru/zasilania
- 8. Głośnik
- 9. Lampa błyskowa
- 10. Wizjer
- 11. Zabezpieczenie obiektywu

#### **BOK APARATU**

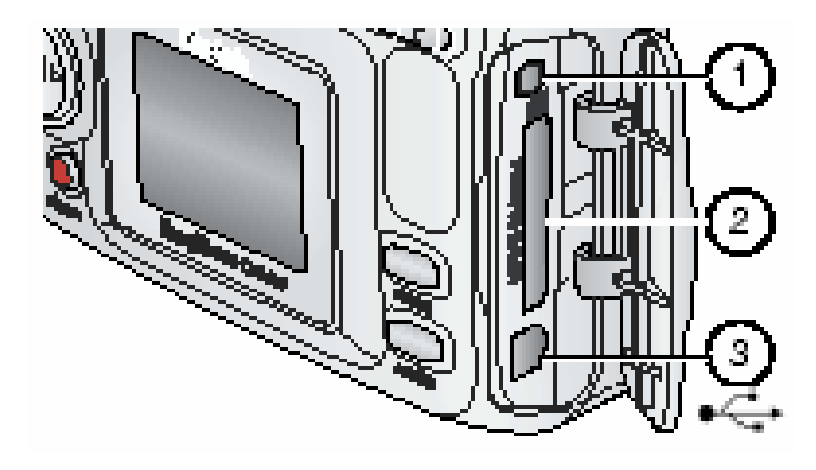

- Wyjście Audio/Video umożliwia podłączenie do telewizora
   Gniazdo **opcjonalnych** kart SD/MMC
   Port USB

#### TYŁ APARATU

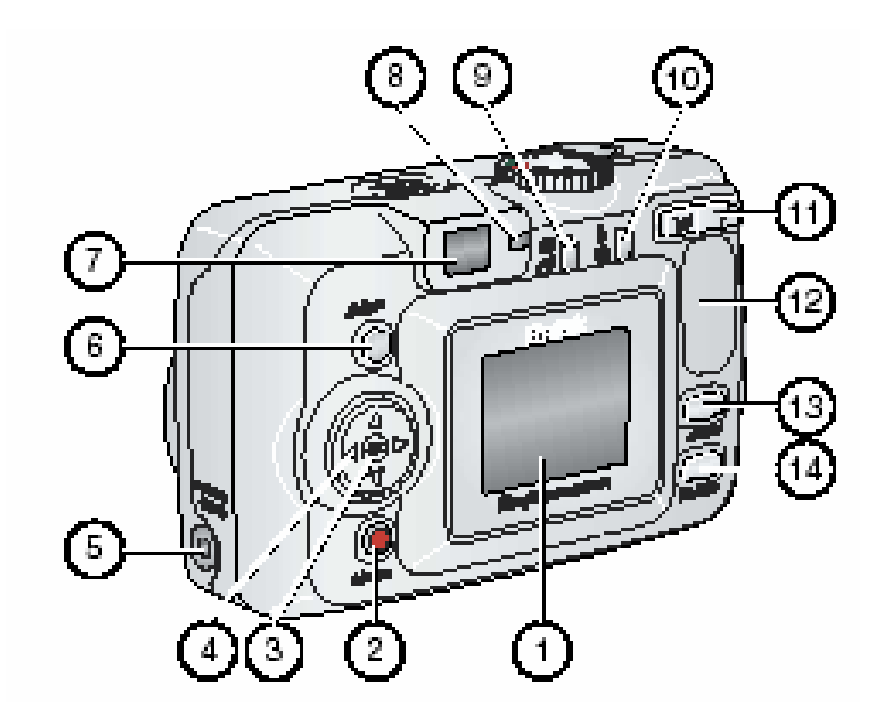

- 1. Ekran LCD
- 2. Przycisk współdzielenia
- 3. Przycisk OK
- 4. Przyciski nawigacyjne **4**/**> A**/**-**
- 5. Gniazdo **opcjonalnego** zasilacza 3V
- 6. Przycisk usuwania
- 7. Wizjer optyczny
- 8. Lampka gotowości
- 9. Przycisk samowyzwalacza/trybu zdjęć seryjnych
- 10. Przycisk lampy błyskowej/statusu
- 11. Zoom (tryb szerokokątny W i teleobiektyw T)
- 12. Uchwyt
- 13. Przycisk menu
- 14. Przycisk przeglądania

#### WIERZCH I SPÓD APARATU

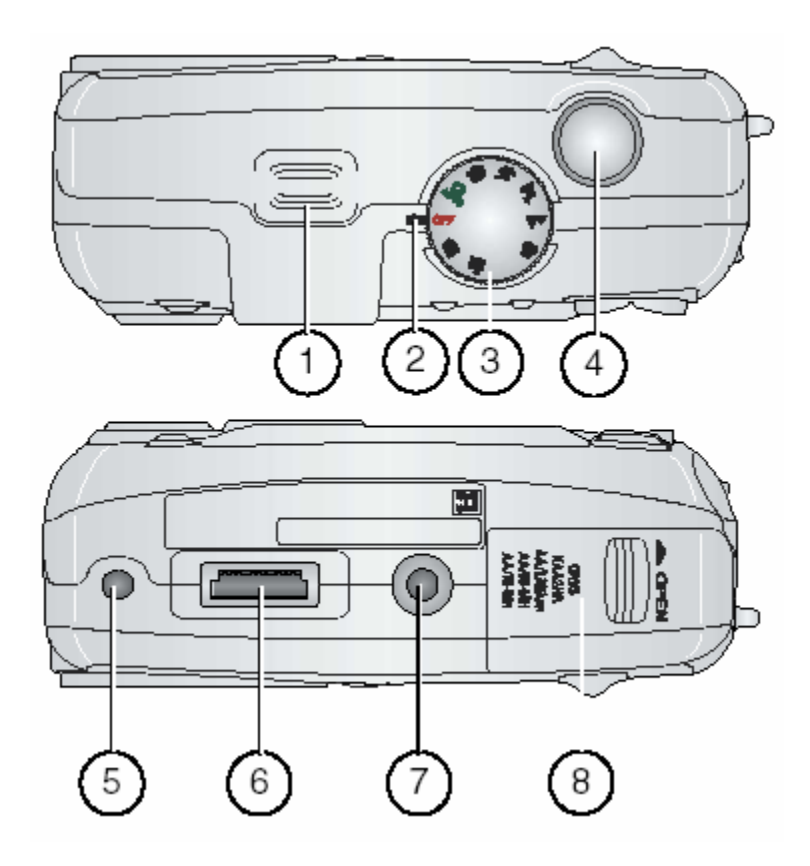

- 1. Głośnik
- 2. Kontrolka zasilania
- 3. Pokrętło wyboru trybu/włączania
- 4. Spust migawki
- 5. Złącze dla stacji dokującej
   6. Gniazdo dokowania
- 7. Gniazdo statywu/dokowania
- 8. Gniazdo baterii/akumulatorów

## **1. ROZPOCZĘCIE PRACY Z APARATEM**

#### UWAGA!

Przed rozpoczęciem pracy z aparatem i komputerem (podłączanie aparatu, przesyłanie zdjęć), na komputerze należy zainstalować oprogramowanie Kodak EasyShare. Szczegóły dotyczące instalacji oprogramowania znajdują się w rozdziale - INSTALOWANIE OPROGRAMOWANIA.

#### JAKIE MOŻLIWOŚCI DAJE NAM PRACA Z APARATEM KODAK EASYSHARE CX7430?

- Wykonywanie zdjęć ustawiając aparat na funkcję Auto możesz bez żadnych przygotowań szybko wykonać zdjęcie. Ponadto masz do wyboru tryby: Night (noc), Sport, Landscape (krajobraz) i Close-Up (zbliżenie)ułatwiające fotografowanie w różnych sytuacjach.
- Nagrywanie filmów z dźwiękiem dzięki funkcji Video wodana nagrywać krótkie filmy w formacie Quick Time.
- **Funkcja** *Review* **L** daje nam możliwość obejrzenia wykonanych i zapisanych w pamięci zdjęć i filmów oraz kasowanie tych, z których nie jesteśmy zadowoleni.
- Funkcja Share pozwala na wybranie zdjęć do wydruku, a także na wysłanie filmów i zdjęć pocztą elektroniczną lub dodanie ich do kolekcji ulubionych.
- W trybie Setup Menu = zmieniamy ustawienia aparatu.

#### Po zainstalowaniu oprogramowania Kodak Easyshare dostępne są następujące funkcje aparatu:

- o Transfer przesyłanie zdjęć i filmów do komputera
- Share automatyczny druk, zamawianie zdjęć on-line lub przesyłanie e-mailem wybranych zdjęć i filmów
- Print wydruk zdjęć bezpośrednio na drukarce domowej lub Kodak EasyShare Dock 6000. Po zakupie opcjonalnego wyposażenia: Kodak Multimedia Card (MMC) lub SD (Secure Digital) Card możliwy jest także automatyczny wydruk na drukarce posiadającej gniazdo MMC/SD, wydruk w punktach Kodak lub innych punktach usługowych umożliwiających wydruk z kart MMC/SD.
- o Organize katalogowanie w albumy oraz wyszukiwanie zdjęć na komputerze
- Edit edycja zdjęć poprzez dodawanie efektów specjalnych, tworzenie pokazów slajdów, redukcję efektu czerwonych oczu, kadrowanie, obracanie i inne opcje.

#### **ZESTAW ZAWIERA**

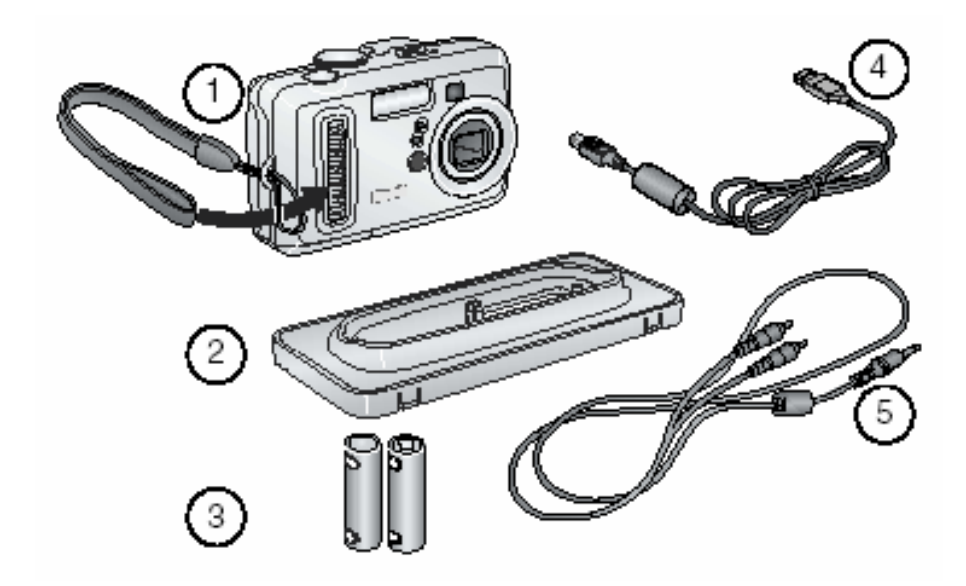

- 1. Aparat i pasek mocujący
- 2. Wkładka dokująca do stacji dokującej
- 3. 2 baterie AA
- 4. Kabel USB 😽
- 5. Kabel audio/video

Nie pokazane na rysunku:

Instrukcja obsługi, Instrukcja Szybkiego Startu, Oprogramowanie Kodak EasyShare na płycie CD. [W niektórych krajach instrukcja obsługi występuje jedynie na płycie CD. Zawartość zestawu może ulec zmianie].

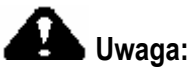

Oprogramowanie Kodak EasyShare należy zainstalować **przed** podłączeniem aparatu lub stacji dokującej do komputera. W przeciwnym razie oprogramowanie może zainstalować się niepoprawnie.

#### WKŁADANIE BATERII DO APARATU

Dwie baterie AA (nieładowalne) do aparatów cyfrowych są dołączone do zestawu z aparatem.

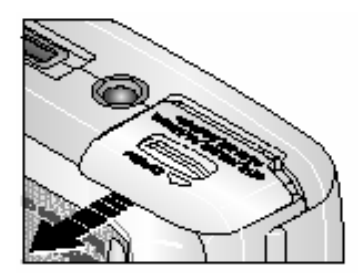

Aby włożyć baterie do aparatu należy:

- 1. Wyłączyć aparat.
- 2. Otworzyć gniazdo baterii znajdujące się na spodzie aparatu (przesuń i podnieś).
- 3. Włożyć baterie, zwrócić uwagę na ustawienie biegunów.
- 4. Zamknąć przykrywkę gniazda baterii.

NI-MH Rechargeable

AA

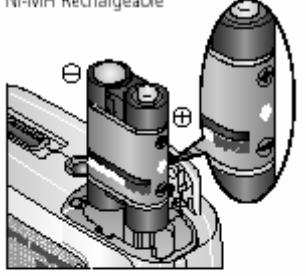

Jeżeli zakupiono akumulatory Ni-MH (dostępne także w zestawie ze stacją dokującą lub drukującą), należy włożyć je zgodnie z rysunkiem.

CRV3

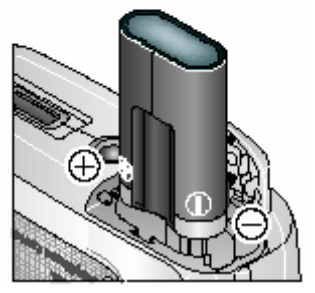

Jeżeli zakupiono baterię litową CRV3, należy włożyć ją zgodnie z rysunkiem.

#### WAŻNE INFORMACJE O BATERIACH I AKUMULATORACH

Dobierz baterie lub akumulatory odpowiednie dla Twoich potrzeb i wykorzystaj pełnię ich możliwości.

#### MAKSYMALNA WYDAJNOŚĆ BATERII I AKUMULATORÓW

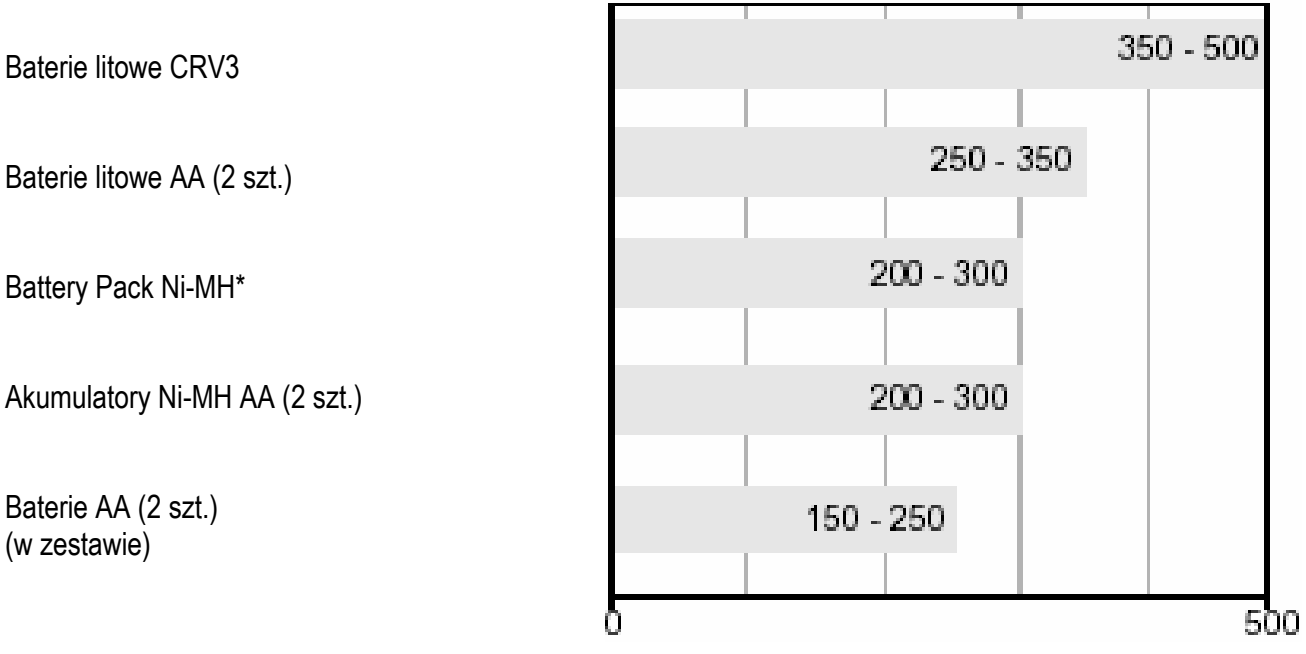

Przybliżona, maksymalna długość życia baterii (liczba zdjęć)

\*) Dostarczane w zestawie ze stacją dokującą Kodak EasyShare oraz stacją dokująco – drukującą

#### KODAK nie zaleca stosowania baterii alkalicznych!

Dla zapewnienia jak najdłuższego czasu działania oraz bezproblemowej pracy aparatu należy używać baterii lub akumulatorów wymienionych powyżej.

#### PRZEDŁUŻANIE ŻYCIA BATERII I AKUMULATORÓW

- Dla przedłużenia żywotności baterii i akumulatorów postaraj się ograniczyć korzystanie z następujących, energochłonnych funkcji:
  - Przeglądanie zdjęć na wyświetlaczu aparatu
  - Używanie Liveview
  - Częste używanie lampy błyskowej
- o Zainwestuj w opcjonalny zasilacz Kodak 3-volt AC
- Zainwestuj w stację dokującą Kodak EasyShare 6000. Stacja zasila aparat, umożliwia transfer obrazów i stanowi ładowarkę do akumulatorów Kodak EasyShare Ni-MH
- Zainwestuj w stację dokująco drukującą Kodak EasyShare PD 6000. Stacja zasila aparat, umożliwia transfer obrazów i stanowi ładowarkę do akumulatorów Kodak EasyShare Ni-MH, a także samodzielnie wykonuje wydruki o rozmiarze 10 x 15 cm.
- Dbaj o czystość baterii i akumulatorów. Przed włożeniem do aparatu wyczyść styki baterii suchą szmatką
- Baterie i akumulatory tracą część swoich właściwości przy temperaturze niższej niż 5 stopni C. Jeśli baterie lub akumulatory uległy wychłodzeniu poczekaj, aż wrócą do temperatury pokojowej.

#### ZASADY BEZPIECZEŃSTWA

Nie dopuszczaj do kontaktu baterii i akumulatorów z metalowymi przedmiotami (np. monetami). Kontakt taki może powodować krótkie spięcie, a w jego efekcie rozładowanie, nadmierne rozgrzanie lub wyciek baterii lub akumulatorów

#### WŁĄCZANIE APARATU

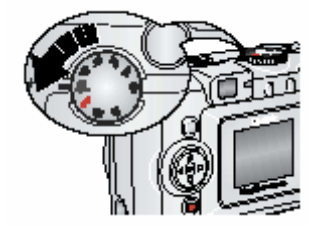

Przekręć pokrętło wyboru trybu z pozycji OFF do dowolnej innej pozycji.

Kontrolka gotowości aparatu miga na zielono podczas wykonywania autotestu aparatu, a następnie świeci światłem ciągłym oznaczającym gotowość aparatu do pracy.

Aby wyłączyć aparat ustaw pokrętło w pozycji OFF. Aparat zakończy bieżące operacje i wyłączy się.

#### USTAWIENIA WYŚWIETLACZA

| Jeżeli chcesz:                                   | Należy:                                                          |
|--------------------------------------------------|------------------------------------------------------------------|
| - włączyć lub wyłączyć funkcję <i>Liveview</i> i | - nacisnąć przycisk OK.                                          |
| używać LCD jako wizjera.                         |                                                                  |
| - zmienić ustawienia Liveview                    | <ul> <li>przeczytać rozdział Liveview. Znajdziesz tam</li> </ul> |
|                                                  | szczegółowe omówienie funkcji.                                   |
| - przywrócić wyświetlanie paska statusu.         | - nacisnąć 🗻.                                                    |

#### **USTAWIANIE DATY I CZASU**

#### Po raz pierwszy

Informacja Date and Time have been reset jest wyświetlana podczas pierwszego włączenia aparatu, a także wtedy, gdy aparat był przez dłuższy czas pozbawiony zasilania.

1. Opcja *Set Date & Time* jest podświetlona. Wciśnij przycisk *OK*. (Lub naciśnij Cancel aby wprowadzić datę w innym czasie).

Data wyświetlana jest w formacie YYYY/MM/DD. Godzina wyświetlana jest w formacie 24 godzinnym.

- 2. Posługując się strzałkami Ar ustaw żądaną datę i godzinę. Użyj V, aby przejść do następnych ustawień.
- 3. Po zakończeniu naciśnij przycisk OK.
- 4. Naciśnij przycisk Menu, aby wyjść z funkcji ustawiania.

#### W dowolnym momencie

- 1. Włącz aparat i wciśnij przycisk Menu.
- 2. Posługując się strzałkami Ary przejdź do Setup Menu
- 3. Przejdź na opcję Date & Time i naciśnij OK.
- 4. Kontynuuj jak w USTAWIANIE DATY I CZASU, PO RAZ PIERWSZY, od kroku 2.

#### STATUS APARATU

Ikony widoczne na wyświetlaczu pokazują aktualny tryb pracy aparatu i parametry wykonywanego zdjęcia. Aby sprawdzić bieżące ustawienia aparatu należy:

- 1. Przekręć pokrętło wyboru trybu z pozycji OFF.
- 2. Jeżeli w pasku statusu wyświetla się symbol 🛈 wciśnij przycisk lampy/statusu.
- 3. Pojawi się ekran statusu. Można go wywoływać w dowolnym momencie poprzez wciśnięcie przycisku

#### Ekran trybu wykonywania zdjęć

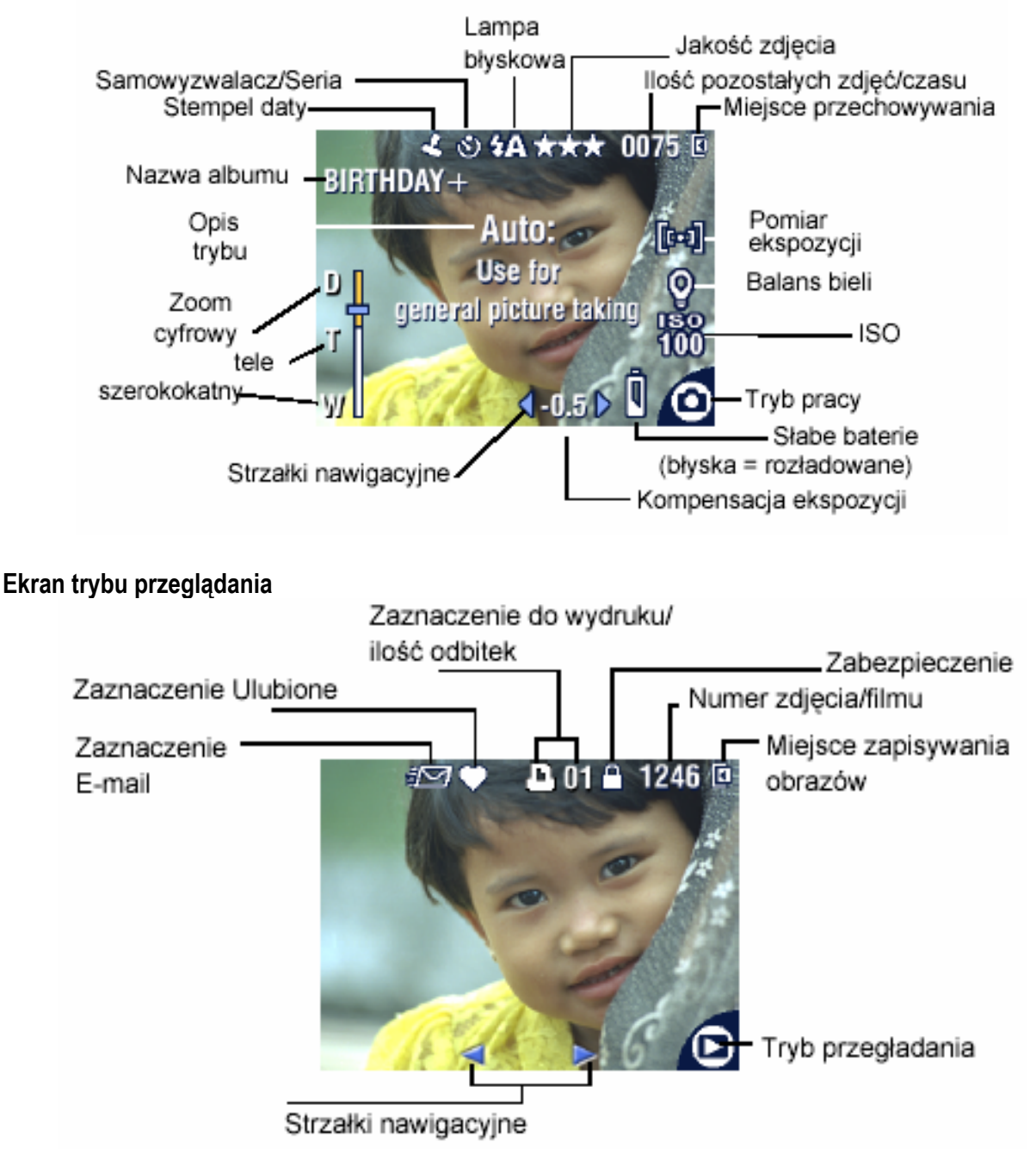

#### EKRAN LAMPY BŁYSKOWEJ / STATUSU

Naciśnij przycisk Flash/Status. U dołu ekranu wyświetlone zostaną bieżące ustawienia aparatu.

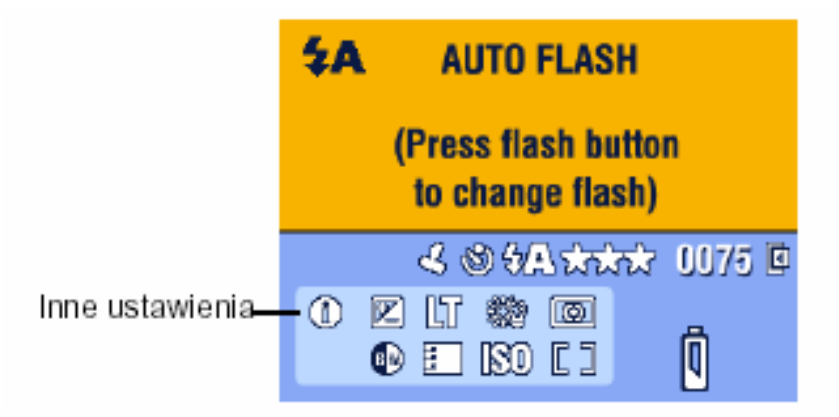

#### WKŁADANIE KART PAMIĘCI MMC/SD

Aparat posiada 16MB pamięci wewnętrznej. Zewnętrzne karty pamięci MMC/SD mogą mieć większe pojemności i także umożliwiają wielokrotne zapisywanie i kasowanie zdjęć i filmów.

**Uwaga:** Karta pamięci może być włożona tylko w jeden określony sposób. Siłowe wkładanie karty do jej gniazda może uszkodzić kartę lub / i aparat.

Nie wkładaj i nie wyjmuj karty, gdy zielona lampka gotowości pracy aparatu miga. Może to uszkodzić dane, kartę lub aparat.

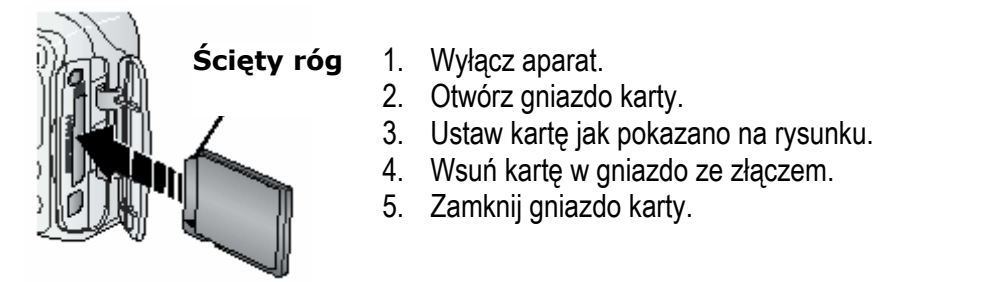

By wyjąć kartę z aparatu, należy ją lekko wcisnąć do środka, po czym karta sama się częściowo wysunie. Następnie wyjmij kartę z gniazda.

# 2. WYKONYWANIE ZDJĘĆ I FILMÓW

#### WYKONYWANIE ZDJĘĆ

1. Przekręć pokrętło wyboru w pozycję trybu, w jakim chcesz wykonywać zdjęcia. *Ekran wyświetli opis trybu. Aby przerwać wyświetlanie naciśnij dowolny przycisk. Opis trybów znajduje się na następnej stronie.* 

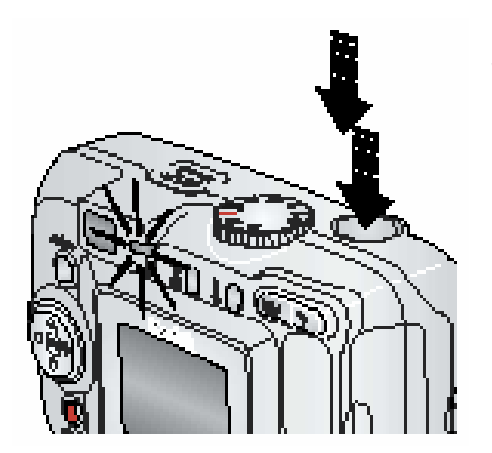

2. Użyj wizjera lub LCD, by wykadrować obraz. Aby włączyć lub wyłączyć LCD (*Liveview*), naciśnij przycisk *OK*.

Liveview znacznie skraca żywotność baterii i akumulatorów.

3. Wciśnij spust migawki do połowy aby dokonać pomiaru ekspozycji i ustawić ostrość. Po zapaleniu zielonej kontrolki wciśnij spust do końca aby wykonać zdjęcie.

Jeżeli lampka kontrolna miga na zielono, aparat jest w trakcie zapisywania obrazu w pamięci. Można wykonywać kolejne zdjęcia. Jeżeli lampka gotowościświeci na czerwono, należy odczekać aż stanie się zielona.

#### FILMOWANIE

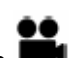

- 1. Ustaw pokrętło wyboru w pozycji filmowanie tryb Video
- 2. Użyj wizjera optycznego lub podglądu LCD w celu wykadrowania obrazu.
- 3. By rozpocząć nagrywanie naciśnij spust migawki do końca krócej niż 2 sekundy.
- 4. Przerwanie nagrania następuje przez ponowne wciśnięcie spustu migawki. Nagrywanie skończy się także wtedy, gdy wyczerpie się dostępne miejsce zapisu filmu.

**Wskazówka:** Jeśli wolisz, możesz nagrywać film poprzez wciśnięcie i przytrzymanie spustu migawki (co najmniej 2 sekundy). Przerwanie nagrania następuje przez zwolnienie przycisku.

#### TRYBY PRACY APARATU

| Tryb      | Opis                                                                                                    |
|-----------|----------------------------------------------------------------------------------------------------|
| Auto Auto | Podstawowy tryb pracy. Automatyczny pomiar ekspozycji, ostrości. W razie                                                                                                    |
|           | potrzeby aparat włączy lampę błyskową                                                                                                    |
| Portrait  | Tryb portretowania. Główny obiekt jest ostry, a tło rozmyte. Automatyczne doświetlenie lampą błyskową. Fotografowany obiekt powinien znajdować się co najmniej 60 c, od obiektywu i stanowić główny element kadru.                                                                                                    |
| Close-up  | Tryb makro – fotografowanie obiektów znajdujących się bardzo blisko.<br>Fotografowane obiekty mogą znajdować się w odległości 13 – 70 cm w trybie<br>W (szerokokątnym) lub 22 – 70 cm w trybie T (tele). Możliwe jest użycie<br>lampy błyskowej. Należy użyć wyświetlacza aparatu w celu wykadrowania<br>obrazu                                                                    |
| Favorites | Wyświetlanie ulubionych obrazów. Import obrazów do sekcji Ulubione w<br>pamięci wewnętrznej aparatu jest możliwy przy użyciu oprogramowania<br>Kodak EasyShare.<br>UWAGA: Wciśnięcie przycisku Review w trybie Favorites spowoduje<br>wyświetlenie zdjęć i filmów znajdujących się na karcie pamięci lub w pamięci<br>wewnętrznej. W tej chwili wykonanie zdjęcia jest niemożliwe. |
| •• Video  | Zapis video z dźwiękiem. Opis na poprzedniej stronie.                                                                                                    |

#### WYKORZYSTYWANIE WYŚWIETLACZA LCD DO PODGLĄDU (*LIVEVIEW*)

W tym trybie kadrowany obiekt jest widoczny bezpośrednio na ekranie wyświetlacza LCD.

Uwaga: Podgląd na wyświetlaczu zwiększa zużycie baterii i akumulatorów.

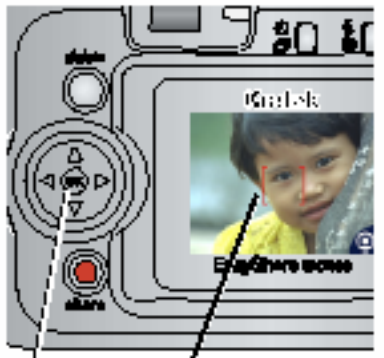

OK Znaczniki kadrowania

- 1. Ustaw pokrętło wyboru w dowolnej pozycji roboczej.
- 2. Naciśnij przycisk OK w celu przejścia na podgląd Liveview.
- 3. Wykadruj obiekt.
- 4. Wciśnij spust migawki do połowy aby dokonać pomiaru ekspozycji, a po zmianie koloru znaczników wciśnij spust do końca aby wykonać zdjęcie
- 5. By wyłączyć *Liveview* wciśnij OK.

#### UŻYWANIE ZNACZNIKÓW KADROWANIA

Podczas używania ekranu LCD jako wizjera wyświetlone zostają znaczniki kadrowania. Aby otrzymać jak najlepszy efekt, aparat dostosowuje ostrość do obiektów znajdujących się na pierwszym planie; nawet jeśli nie znajdują się w centrum kadru.

Uwaga: Funkcja ta nie ma zastosowania w trybie video

- 1. Naciśnij OK. aby włączyć ekran
- 2. Wciśnij spust migawki do połowy i przytrzymaj

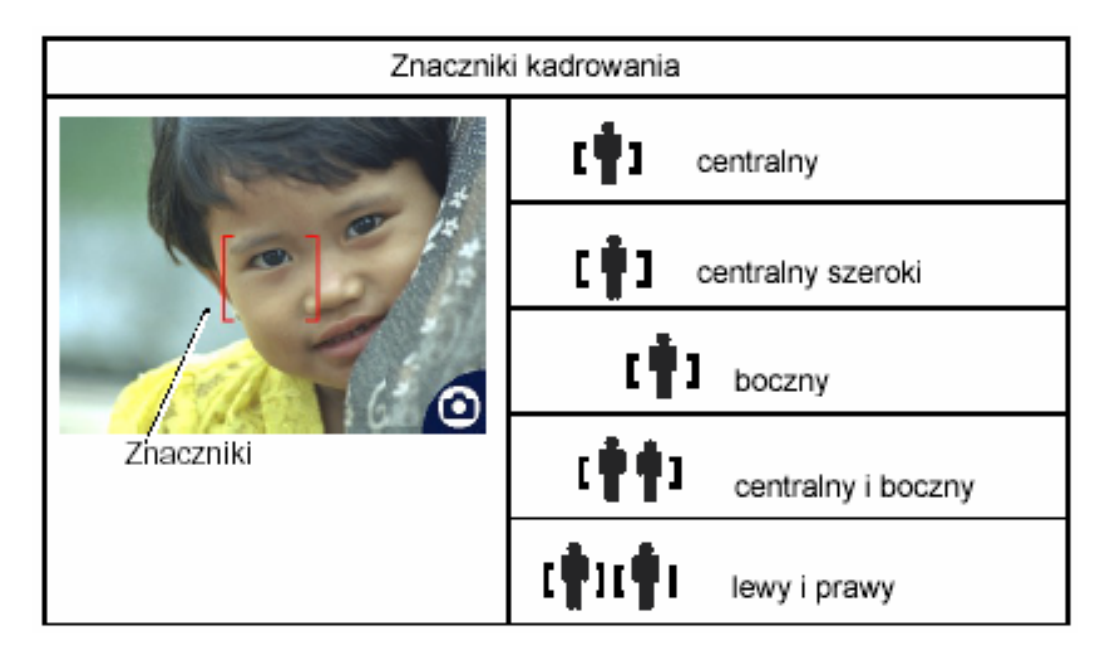

- 3. Wciśnij spust do końca aby wykonać zdjęcie
- 4. Jeśli aparat ustawił ostrość na obiekcie innym niż pożądany należy ponownie skomponować kadr i powtórzyć krok 2. i 3.

**Uwaga:** Znaczniki wyświetlane są tylko przy włączonym ekranie LCD. W trybie krajobrazowym znaczniki nie są wyświetlane.

#### SZYBKI PODGLĄD (QUICKVIEW) – OBEJRZENIE WYKONANEGO ZDJĘCIA LUB FILMU

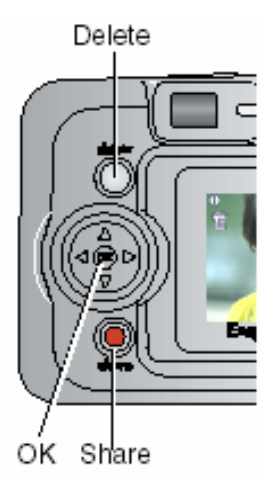

Po wykonaniu zdjęcia, wyświetlacz LCD przez 5 sekund pokazuje tzw. szybki podgląd sfotografowanego obrazu. Podczas wyświetlania zdjęcia możesz:

- **Obejrzeć zdjęcie** wykonany film lub zdjęcie zostanie automatycznie zachowane, jeśli nie zostanie wykonana żadna czynność.
- Play (video) wciśnij OK. aby odtworzyć film.
- **Współdzielić** wciśnij przycisk *Share*, w celu oznaczenia filmu lub zdjęcia jako ulubione, do wydrukowania lub wysłania e-mailem.
- Usunąć naciśnij przycisk Delete W podczas wyświetlania filmu lub zdjęcia.

#### UŻYWANIE ZOOMA OPTYCZNEGO

Użyj powiększenia optycznego (optical zoom) by 2.8x przybliżyć fotografowany obiekt. Zoom optyczny jest efektywny, jeśli fotografowany obiekt znajduje się nie bliżej niż 60 cm od aparatu (lub 13 cm. W trybie Close-Up). W trybie video zmiana ustawień zoom jest możliwa przed, ale nie podczas filmowania.

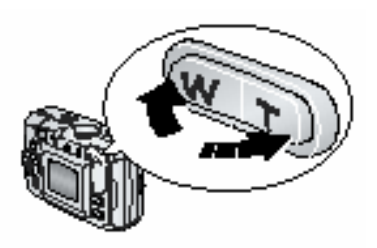

- 1. Używając podglądu LCD skadruj obraz.
- 2. Naciśnij (T) by przybliżyć fotografowany obiekt. Naciśnij (W) by oddalić fotografowany obiekt.

Obiektyw aparatu wysuwa się i chowa. Wyświetlacz LCD pokazuje powiększony / pomniejszony obraz.

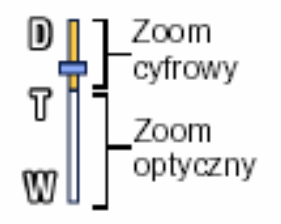

 Naciśnij przycisk migawki do połowy i przytrzymaj w celu ustawienia ekspozycji i ostrości, następnie naciśnij do końca i wykonaj zdjęcie.

#### UŻYWANIE ZOOMA CYFROWEGO

Korzystając z funkcji zooma cyfrowego można cyfrowo przybliżyć 4x fotografowany obiekt w stosunku do maksymalnego zakresu zooma optycznego. Zakres przybliżeń od 2.8x do 10x. Zoom cyfrowy jest aktywny jedynie przy włączonym wyświetlaczu LCD

**Uwaga:** Możliwe jest dostrzegalne obniżenie jakości wydruku zdjęć wykonywanych przy użyciu opcji zoomu cyfrowego.

- 1. Naciśnij OK w celu włączenia podglądu na LCD
- Naciśnij przycisk Telephoto (T) aby osiągnąć skrajną wartość zoomu optycznego. Przycisk należy puścić, a następnie nacisnąć ponownie Na ekranie pojawi się powiększony obraz i wartość ustawionego powiększenia.
- 3. Wykonaj zdjęcie

Uwaga: Zoom cyfrowy nie jest aktywny w trybie filmowania

#### UŻYWANIE LAMPY BŁYSKOWEJ

Lampy błyskowej używaj, gdy robisz zdjęcia nocą, w pomieszczeniach lub na zewnątrz w obszarach zacienionych. Ustawienia lampy można zmieniać we wszystkich trybach robienia zdjęć. Efektywny zasięg lampy wynosi od 0.6 do 3.0 m. w trybie szerokokątnym i 0.6 – 1.8 m. w trybie tele.

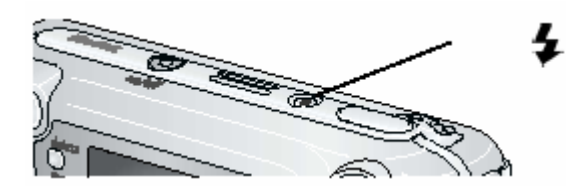

#### WŁĄCZANIE LAMPY BŁYSKOWEJ

Wciskając przycisk zmienia się kolejne tryby pracy lampy błyskowej. *Ikony trybów lampy błyskowej zmieniają się na wyświetlaczu LCD.* 

**FA** Auto – Lampa błyskowa uaktywnia się, gdy wymagają tego czynniki zewnętrzne.

Off – Lampa błyskowa wyłączona.

Błysk – Lampa błyskowa zapala się za każdym razem, niezależnie od warunków fotografowania.

**Redukcja efektu czerwonych oczu** – Lampa błyska dwukrotnie – pierwszy raz w celu przyzwyczajenia źrenicy fotografowanej osoby do błysku flesza, drugi raz podczas robienia zdjęcia. (Jeżeli warunki wymagają użycia lampy, ale nie wymagają redukcji czerwonych oczu, lampa błyśnie tylko raz.)

#### DOMYŚLNE USTAWIENIA LAMPY BŁYSKOWEJ W KAŻDYM Z TRYBÓW PRACY APARATU

Dla zapewnienia najlepszych efektów pracy, każdy z zaprogramowanych trybów ma domyślnie ustawienia parametry lampy błyskowej opisane poniżej:

| lkona | Tryb fotografowania | Domyślne ustawienia<br>lampy | Dostępne ustawienia<br>lampy<br>(zmiana przez<br>naciśnięcie przycisku<br>Flash) | By powrócić do<br>ustawień domyślnych |
|-------|---------------------|------------------------------|----------------------------------------------------------------------------------|---------------------------------------|
| ۵     | Auto                | Auto*                        |                                                                                  |                                       |
|       | Noc                 | Auto*                        |                                                                                  |                                       |
|       | Krajobraz           | Wyłączony                    | Auto, wyłączony, Wyjdź z tryt<br>włączony, redukcja wyłącz ap<br>czerwonych oczu |                                       |
| Ð     | Portret             | Włączona                     |                                                                                  | Wyjdž z trybu lub<br>wyłącz aparat    |
| Ť     | Sport               | Auto                         | *                                                                                |                                       |
| \$    | Tryb makro          | Wyłączony                    |                                                                                  |                                       |
| ••    | Video               | Wyłączony                    |                                                                                  | Lampa błyskowa nie                    |
|       | Zdjęcia w serii     | Wyłączony                    | Brak                                                                             | może być włączona                     |

\* W tych trybach pracy aparatu opcja redukcji efektu czerwonych oczu pozostaje aktywna do czasu jej zmiany.

#### WYKONYWANIE ZDJĘĆ Z SAMOWYZWALACZEM

1. Ustaw aparat na statywie lub innej stabilnej, równej powierzchni.

2. W dowolnym trybie naciśnij przycisk Menu, wybierz funkcję fotografowania lub filmowania, a następnie

wybierz opcję Samowyzwalacza 👏 i potwierdź OK.

Ikona 👏 pojawi się w oknie statusu aparatu.

3. Naciśnij Menu, aby opuścić ten tryb

4. Skadruj obraz. Przyciśnij przycisk migawki do połowy i przytrzymaj w celu ustawienia czasu ekspozycji i ostrości obrazu. Następnie wciśnij go do końca. Po 10 sekundach zostanie wykonane zdjęcie.

Kontrolka Self Timer błyska powoli przez 8 sekund i szybko przez 2 ostatnie sekundy.

#### FILMOWANIE Z SAMOWYZWALACZEM

1. Ustaw aparat na statywie lub innej stabilnej, równej powierzchni.

2. W dowolnym trybie naciśnij przycisk Menu, wybierz funkcję filmowania, a następnie przycisk samowyzwalacza

3. Skadruj obraz. Wciśnij spust migawki - rozpocznie się filmowanie

Uwaga: Domyślnie długość zapisu jest nielimitowana. Nagranie zakończy się po ponownym naciśnięciu migawki lub wyczerpaniu wolnej pamięci.

#### WYKONYWANIE ZDJĘĆ W SERII

Funkcja "Zdjęcia w serii" pozwala na wykonanie 6, szybko po sobie następujących zdjęć (około 3 zdjęcia w ciągu sekundy). Funkcja ta jest idealna dla fotografii sportu lub innych sytuacji, w których obiekt jest w ruchu. Lampa błyskowa i samowyzwalacz nie są aktywne w tej opcji.

#### WŁĄCZANIE FUNKCJI "ZDJĘCIA W SERII"

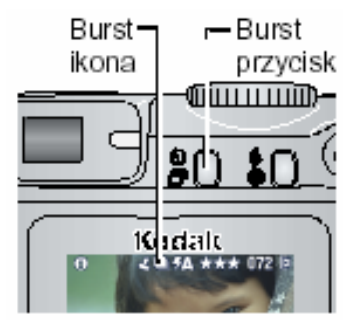

W dowolnym trybie pracy aparatu naciśnij dwukrotnie przycisk Self Timer/Burst

Na wyświetlaczu pojawi się ikona 🖳

#### UWAGA:

Ustawienie pozostanie aktywne do czasu jego zmiany lub wyłączenia aparatu.

#### WYKONYWANIE ZDJĘĆ W SERII

- 1. Naciśnij przycisk migawki do połowy i przytrzymaj w celu ustawienia czasu ekspozycji i ostrości kadru dla wszystkich zdjęć w serii.
- 2. Naciśnij przycisk migawki do końca i przytrzymaj by wykonać zdjęcia.

Aparat wykonuje 6 zdjęć w szybkiej sesji. Zatrzymanie rejestracji zdjęć następuje w momencie zwolnienia przycisku migawki, po wykonaniu serii zdjęć, lub gdy brakuje miejsca na przechowanie następnych zdjęć. Ekspozycja, ostrość, balans bieli, orientacja są ustawione dla pierwszego zdjęcia i mają zastosowanie dla całej serii.

#### ZMIANA OPCJI WYKONYWANIA ZDJĘĆ

W celu osiągnięcia jak najlepszych efektów zdjęciowych, możliwa jest zmiana ustawień aparatu.

- 1. W dowolnym trybie naciśnij przycisk Menu
- 2. Użyj strzałek nawigacyjnych aby podświetlić funkcję, którą chcesz zmienić, a następnie naciśnij OK.
- 3. Wybierz pożądaną opcję i potwierdź przyciskiem OK.
- 4. Naciśnij przycisk Menu aby wyjść

| Funckja                                                                                                    | Ikona | Орсје                                                                                                    |
|----------------------------------------------------------------------------------------------------|-------|----------------------------------------------------------------------------------------------------|
| Kompensacja ekspozycji<br>(Wszystkie tryby pracy)<br>Kompensacja ekspozycji pozwala<br>wprowadzać korekty naświetlania zdjęcia.<br><i>Ustawienia korekcji ekspozycji pozostaną</i><br><i>do momentu wyłączenia aparatu lub</i><br><i>ponownej zmiany.</i> |       | Korekta przydaje się w sytuacji, gdy<br>automatyka aparatu nie radzi sobie z<br>ustawieniem poprawnej ekspozycji, np. w<br>przypadku, gdy źródło światła znajduje się<br>za fotografowanym obiektem lub do<br>korekcji obrazów, które są zbyt jasne lub<br>zbyt ciemne.<br>Wskazówka: Przy włączonym ekranie LCD<br>wciśnij a następnie posługując się<br>strzałkami dobierz pożądaną wartość.<br>Wybór potwierdź ponownym wciśnięciem<br>Ustawienie kompensacji powraca do<br>wartości zero przy wyborze długiego czasu<br>ekspozycji<br>Funkcja jest niedostępna w trybie video |
| Jakość zdjęcia<br>Wybór każdego z ustawień jakości zdjęcia<br>wpływa na jego rozdzielczość.<br>Ustawienia pozostaną do momentu<br>wyłączenia aparatu lub ponownej zmiany.                                                                                 | *     | Best ★★★ 4 MP, niska kompresja –<br>dla wydruków o rozmiarze do 50 x 76 cm.<br>Najwyższa rozdzielczość obrazu,<br>największa wielkość pliku i najwięcej<br>ostrych detali<br>Best (3:2) ★★★ 3.5 MP – idealne do<br>wydruków 10 x 15 (bez docinania) lub 50 x<br>75<br>Better ★★ 2.1 MP, wysoka kompresja<br>- dla wydruków o rozmiarze do 20 x 25 cm.<br>Kompromis pomiędzy rozdzielczością, a<br>wielkością pliku<br>Good ★ 1.1 MP – idealne do wysyłki<br>mailem i wyświetlania na ekranie.<br>Najmniejsza rozdzielczość, przy<br>najmniejszej wielkości pliku                  |

|                                                                           |              | Best *** Najwyższa rozdzielczość             |
|---------------------------------------------------------------------------|--------------|----------------------------------------------|
| Wybor rozdzielczości filmu                                                | X            | filmu i naiwieksza wielkość pliku.           |
| Ustawienia pozostaną do momentu                                           |              | Rozdzielczość VGA 640 x 480                  |
| wyłączenia aparatu lub ponownej zmiany                                    |              | Good ★★ Mniejsza rozdzielczość i             |
|                                                                           |              | mniejszy rozmiar pliku. Rozdzielczość        |
|                                                                           |              | QVGA 320 x 240                               |
| Balans bieli                                                              | 316          | Auto (domyślne ustawienie) –                 |
| Ustawienia pozostaną do momentu                                           | i - ₹QV      | automatyczna korekta balansu bieli.          |
| wyłączenia aparatu lub ponownej zmiany                                    | 2115         | Idealne ustawienie dla standardowych         |
|                                                                           |              | zdjęć.                                       |
|                                                                           |              | Daylight – dla zdjęć wykonywanych w          |
|                                                                           |              | oświetleniu dziennym                         |
|                                                                           |              | Tungsten – koryguje żółtą poświatę           |
|                                                                           |              | żarówek. Idealne dla wykonywania zdjęć       |
|                                                                           |              | we wnętrzach, przy sztucznym oświetleniu,    |
|                                                                           |              | bez użycia lampy błyskowej.                  |
|                                                                           |              | Fluorescent– koryguje zieloną poświatę       |
|                                                                           |              | źródeł światła fluorescencyjnego. Idealne    |
|                                                                           |              | dla zdjęć we wnętrzach oświetlanych          |
|                                                                           |              | światłem fluorescencyjnym, bez użycia        |
| 100                                                                       | 10.0         | lampy.                                       |
| 150                                                                       | 180          | Auto (domysine) 80, 100, 200, 400,           |
| Uslawienia pozoslaną uo momentu<br>wytaczonia oporaty lub popownaj zmiany |              | Parametr ISO kontroluio ozułość matrycy      |
|                                                                           |              | na światło. Niższe wartości ISO winny być    |
|                                                                           |              | używane w warunkach dobrego jasnego          |
|                                                                           |              | oświetlenia fotografowanego obrazu           |
|                                                                           |              | wyższe wartości ISO w warunkach              |
|                                                                           |              | słabszego oświetlenia.                       |
|                                                                           |              | UWAGA: Ustawienia powracaja do trybu         |
|                                                                           |              | Auto po wybraniu programu Sport, Night,      |
|                                                                           |              | Portrait, lub długiego czasy ekspozycji (LT) |
|                                                                           |              |                                              |
|                                                                           |              | Opcja niedostępna w trybie video             |
| Tryb koloru                                                               |              | Color (domyślnie) – zdjęcia kolorowe         |
| (we wszystkich trybach pracy aparatu)                                     | EW)          | Black&White – zdjęcia czarno białe           |
| Ustawienia pozostaną do momentu                                           | $\mathbf{V}$ | Sepia – zdjęcia w kolorze sepii              |
| wyłączenia aparatu lub ponownej zmiany                                    |              | Oprogramowanie EasyShare pozwala na          |
|                                                                           |              | dodatkowe modyfikacje obrazu.                |
|                                                                           |              | Onoio piodostopno w trybio video             |
|                                                                           |              | Opoje niedostępna w trybie video.            |

| Pomiar ekspozycji<br>Użyj funkcji Exposure Matering w celu<br>ustawienia odpowiedniego pomiaru<br>ekspozycji. Pomiar światła fotografowanej<br>sceny jest pobierany w kilku punktach, tak<br>by zapewnić najlepszą ekspozycję dla<br>fotografowanego obiektu.<br>Ustawienia pozostaną do momentu<br>wyłączenia aparatu lub ponownej zmiany | () | Multi-patterned (domyślnie) - ocenia<br>warunki oświetleniowe całego<br>kadrowanego obrazu by ustawić<br>optymalne warunki do wykonania zdjęcia<br>Center-weight – ocenia warunki<br>oświetleniowe na podstawie obiektu<br>zlokalizowanego w centrum wizjera<br>optycznego. Ustawienie idealne dla<br>obiektów podświetlanych z tyłu.<br>Center-spot – ustawienie podobne do<br>powyższego, z tą różnicą, że pomiar<br>warunków oświetleniowych w kadrze<br>odbywa się na podstawie mniejszej<br>powierzchni obiektu zlokalizowanego<br>centralnie w kadrze. Ustawienie idealne w<br>przypadku, gdy wymagane jest określona<br>ekspozycja wybranego elementu kadru. |
|----------------------------------------------------------------------------------------------------|----|----------------------------------------------------------------------------------------------------|
| Znaczniki kadrowania<br>Dla uzyskania możliwie najlepszej jakości<br>obrazu aparat ustawia ostrość dla obiektu<br>znajdującego się na pierwszym planie –<br>także wtedy, kiedy obiekt nie znajduje się<br>w centrum kadru.<br>Ustawienia pozostaną do momentu<br>wyłączenia aparatu lub ponownej zmiany                                    | [] | <ul> <li>Multi-zone (domyślne) – ocenia trzy obszary w celu ustawienia optymalnej ostrości całego kadru. Do wykonywania standardowych zdjęć.</li> <li>Center zone – ocenia niewielki obszar w centrum kadru. Idealne, gdy konieczna jest precyzyjna ostrość wybranego elementu w kadrze.</li> <li>Dla zagwarantowania najlepszego efektu, w trybie Landscape aparat samoczynnie wybiera opcję Multi-zone</li> <li>Opcja niedostępna w trybie video</li> </ul>                                                                                                    |
| Długi czas ekspozycji<br>Pozwala określić czas otwarcia przesłony<br>Ustawienia pozostaną do momentu<br>wyłączenia aparatu lub ponownej zmiany                                                                                                    | LT | <ul> <li>Wyłączone, 1.0, 2.0, 4.0, 8.0 16.0 sekund</li> <li>Zwiększenie wartości wydłuża czas<br/>otwarcia przesłony.</li> <li>UWAGA: Aktywacja funkcji LT powoduje<br/>ustawienie kompensacji ekspozycji na<br/>poziomie zero, a wartość ISO na Auto<br/>(100)</li> <li>Opcja niedostępna w trybie video, Portrait,<br/>Sport i Close-up</li> </ul>                                                                                                    |

| Miejsce przechowywania obrazów<br>Pozwala zmienić miejsce przechowywania<br>obrazów<br>Ustawienia pozostaną do momentu<br>wyłączenia aparatu lub ponownej zmiany | G   | Auto (ustawienie domyślne) aparat<br>wykorzystuje kartę, jeśli jest ona<br>umieszczona w aparacie; aparat<br>wykorzystuje wewnętrzną pamięć, jeśli nie<br>ma w nim zewnętrznej karty pamięci.<br>Pamięć wewnętrzna (Internal memory) –<br>Aparat zawsze wykorzystuje najpierw<br>zasoby pamięci wewnętrznej, nawet<br>wówczas, gdy w aparacie jest karta<br>zewnętrzna. |
|----------------------------------------------------------------------------------------------------|-----|----------------------------------------------------------------------------------------------------|
| <b>Ustawienia funkcji Album</b><br>Wybór nazw albumów                                                                                                    |     | Opcja <b>Set Album</b> służy do wyboru nazwy<br>albumu. Nazwa ta będzie przypisywana do<br>każdego wykonywanego zdjęcia tworząc z<br>nich grupę tematyczną - album.                                                                                                    |
| <b>Długość filmu video</b><br>Pozwala na określenie długości zapisu<br>video                                                                                     | Ğ   | <ul> <li>Unlimited (domyślnie – bez ograniczeń) –<br/>aparat zapisuje obraz do chwili<br/>zatrzymania lub wyczerpania się miejsca w<br/>pamięci.</li> <li>5, 15 lub 30 sekund – kamera zapisuje w<br/>wybranym czasie lub do wyczerpania się<br/>miejsca w pamięci.</li> </ul>                                                                                          |
| <b>Setup</b><br>Wybór ustawień                                                                                                    | iii | Omówienie na następnych stronach                                                                                                    |

#### DOSTOSOWYWANIE USTAWIEŃ APARATU

Wykorzystanie trybu SETUP 📰 pozwala na personalizowanie ustawień aparatu wg preferencji użytkownika.

Dostęp do trybu SETUP możliwy jest z każdego trybu pracy aparatu przez naciśnięcie przycisku Menu, wybranie funkcji Setup i potwierdzenie przyciskiem (

| 4        | Powrót do poprzedniego menu                                                              | 24 <sub>0</sub> | Ustawienia daty i czasu                                                                                                    |
|----------|------------------------------------------------------------------------------------------|-----------------|----------------------------------------------------------------------------------------------------|
| 4        | Stempel daty<br>Nanosi na zdjęcie datę jego<br>wykonania<br>Domyślnie wyłączony          | Ĭ               | Wyjście Video<br>Pozwala na podłączenie<br>zewnętrznego monitora lub<br>telewizora<br>NTSC (domyślnie)<br>PAL                                                                                                    |
| ((()))   | Dźwięki<br>Wszystkie włączone (domyślnie)<br>Tylko dźwięk migawki<br>Wszystkie wyłączone | ₽ <b>₽</b>      | Czujnik orientacji<br>Pozwala na prawidłowe<br>wyświetlanie zdjęcia niezależnie od<br>pozycji w jakiej zostało ono<br>wykonane (aparat w pionie lub<br>poziomie)<br>Włączony (domyślnie<br>Wyłączony                                                                                                    |
|          | Wyświetlanie daty zapisu filmu<br>Domyślnie wyłączone                                    | ABC             | Język<br>Pozwala wybrać język w którym<br>mają być wyświetlane komunikaty                                                                                                    |
| <b>(</b> | Podgląd na ekranie wyświetlacza<br>Domyślnie wyłączony                                   |                 | Formatowanie<br>Memory Card – usuwa wszelkie<br>dane z karty pamięci i formatuje ją<br>Cancel – rezygnacja z<br>formatowania<br>Internal Memory – usuwa wszelkie<br>informacje z pamięci wewnętrznej<br>(w tym nazwy albumów, adresy<br>email i Ulubione) a następnie<br>formatuje ją<br>UWAGA: Formatowanie usuwa<br>wszelkie informacje z karty!<br>Wyjęcie karty podczas<br>formatowania może |
|          | Informacia                                                                               |                 | spowodować jej uszkodzenie!                                                                                                    |
| 0        |                                                                                          |                 |                                                                                                    |

#### OZNACZANIE ZDJĘĆ NAZWAMI ALBUMÓW

Opcja Set Album służy do wyboru nazwy albumu. Nazwa ta będzie przypisywana do każdego wykonywanego zdjęcia tworząc z nich grupę tematyczną - album.

#### Krok pierwszy – W komputerze

Za pomocą oprogramowania Kodak EasyShare (wersja 3.0 lub wyższa) możesz utworzyć na komputerze do 32 nazw albumów, które następnie możesz skopiować do pamięci wewnętrznej aparatu.

#### Krok drugi – W aparacie

- 1. W jednym z trybów fotografowania, naciśnij przycisk Menu.
- 2. Za pomocą przycisków Arwybierz funkcję Set Album (Still) IV i potwierdź przyciskiem OK.
- 3. Wybierz jedną z nazw albumów i wciśnij *OK*. Jeżeli chcesz przypisywać zdjęcia także do innych albumów, analogicznie wybierz nazwę kolejnego albumu.

Wybrane albumy są oznaczone symbolem 💴.

- 4. By odznaczyć jedną z nazw albumów ponownie zaznacz ją i wciśnij *OK*. Jeżeli chcesz odznaczyć wszystkie nazwy użyj opcji *Clear All*.
- 5. Naciśnij Menu aby wyjść

Twoje ustawienia zostaną zapisane. Na podglądzie na LCD widać wybraną nazwę albumu. Znak + oznacza, że wybrałeś więcej niż jeden album.

6. Przyciskiem *Menu* wyjdź z funkcji menu.

#### Krok trzeci – Ponownie w komputerze

Jeżeli przekopiujesz swoje zdjęcia do komputera, program Kodak EasyShare automatycznie pogrupuje je w katalogi o nazwach odpowiadających Twoim albumom. Szczegóły w instrukcji do oprogramowania.

# **3. PRZEGLĄDANIE ZDJĘĆ I FILMÓW**

#### PRZEGLĄDANIE POJEDYNCZYCH ZDJĘĆ I FILMÓW

1. Naciśnij przycisk trybu przeglądania zdjęć Review.

Aparat pokaże ostatnie wykonane zdjęcie lub film. Ikonki pojawiające się przy każdym zdjęciu/filmie pokazują wybrane dla nich ustawienia.

- 2. Używając przycisków *w* można przewijać kolejno zdjęcia i filmy do przodu i do tyłu. Przytrzymanie przycisku przyśpieszy przewijanie obrazów.
- 3. By wyjść z tej opcji wciśnij przycisk Review.

**Wskazówka:** Jeżeli zdjęcie zostało wykonane w jakości Best (3:2), obraz ma proporcje boków 3:2 i jest wyświetlany z czarnym paskiem na górze ekranu.

Naciśnięcie OK. spowoduje dwukrotne powiększenie zdjęcia. Ponowne naciśnięcie OK. spowoduje powiększenie czterokrotne. Po kolejnym naciśnięciu obraz powróci do normalnego rozmiaru.

#### PRZEGLĄDANIE MINIATUREK ZDJĘĆ I FILMÓW

- 1. Naciśnij przycisk trybu przeglądania zdjęć Review.
- 2. Naciśnij

**Wskazówka**: Możesz także wcisnąć przycisk Menu, zaznaczyć opcję IIII i wcisnąć OK. Dziewięć miniaturek zdjęć i filmów pojawi się na wyświetlaczu LCD.

- 3. Naciskaj w celu wyświetlenia następnego lub poprzedniego rzędu miniatur.
- 4. Naciskaj 💔 by przechodzić pomiędzy wyświetlanymi miniaturami.

Naciśnij przycisk OK w celu podglądu pojedynczego, wybranego zdjęcia.

#### PRZEGLĄDANIE MINIATUREK ZDJĘĆ I FILMÓW BEZ WYSUWANIA OBIEKTYWU

- 1. Ustaw pokrętło wyboru w pozycji Favorites 왿
- 2. Naciśnij przycisk trybu przeglądania zdjęć Review.
- 3. Postępuj zgodnie z zasadami przeglądania zdjęć opisanymi powyżej

#### ODTWARZANIE FILMU

Naciśnij przycisk trybu przeglądania zdjęć Review.

Używając przycisków **W** wybierz film, który chcesz obejrzeć (lub zaznacz jedną z miniaturek). By odtworzyć lub zatrzymać film, wciskaj przycisk *OK*.

Wskazówka: Możesz także wcisnąć przycisk Menu, zaznaczyć opcję 🏙 i potwierdzić OK.

By przewinąć film do tyłu użyj przycisku  $\checkmark$  podczas odtwarzania i wciśnij ponownie *OK*. Jeżeli aparat jest podłączony do telewizora, przyciskami  $\checkmark$  możesz regulować głośność. W celu przejścia do następnego zdjęcia lub filmu wciśnij przycisk  $\checkmark$ 

#### USUWANIE ZDJĘĆ I FILMÓW

- 1. Naciśnij przycisk trybu przeglądania zdjęć Review.
- 2. Używając przycisków *wybierz film lub zdjęcie, które chcesz usunąć Możesz także zaznaczyć je w widoku miniaturek. Wciśnij przycisk Usuwanie Delete.*
- 3. Przyciskami -/- zaznacz żądaną opcję i potwierdź przyciskiem OK:
  - a. PICTURE lub VIDEO usuwa wybrane zdjęcie lub film.
  - b. EXIT wyście z funkcji usuwania zdjęć.
  - c. ALL usuwa wszystkie zdjęcia i filmy z aktualnego miejsca przechowywania.
- 4. Wyjście z trybu usuwania zdjęć następuje przez wciśnięcie przycisku *Delete* lub zaznaczenie *Exit* i potwierdzenie przyciskiem *OK*.

**Uwaga:** Zdjęcia wcześniej zabezpieczone nie zostaną usunięte w ten sposób. Zdejmij zabezpieczenie przed usunięciem zdjęcia.

#### FUNKCJE MENU TRYBU PRZEGLĄDANIA ZDJĘĆ

Będąc w trybie *Review*, poprzez wciśnięcie przycisku *Menu*, przechodzi się do dodatkowych opcji tego trybu.

| Ð   | Powiększanie (zdjęć) | $\blacktriangleright$ | Kopiowanie                   |
|-----|----------------------|-----------------------|------------------------------|
| ۰Ĭ  | Odtwarzanie (filmów) | Ē                     | Miejsce przechowywania zdjęć |
|     | Pokaz slajdów        |                       | Miniatury                    |
| 4   | Ochrona              |                       | Informacje o obrazie         |
| 111 | Album                | Ħ                     | Ustawienia                   |

#### **POWIĘKSZANIE ZDJĘĆ**

Użyj funkcji powiększania w celu uzyskania przybliżenia różnych części oglądanego obrazu.

- 1. Naciśnij przycisk REVIEW, zlokalizuj zdjęcie, które chcesz powiększyć.
- 2. By powiększyć zdjęcie 2-krotnie, naciśnij przycisk OK. By uzyskać 4-krotne powiększenie, naciśnij przycisk OK ponownie.

Zdjęcie jest powiększone. Ikona powiększenia 🔍 oraz wartość powiększenia jest wyświetlana.

#### ZABEZPIECZANIE ZDJĘCIA LUB FILMU PRZED USUNIĘCIEM

- 1. Naciśnij przycisk *Review*, znajdź zdjęcie lub film, który chcesz zabezpieczyć.
- 2. Naciśnij przycisk *Menu*.
- 3. Za pomocą przycisków -/- podświetl funkcję *Protect* (Ochrona) i potwierdź przyciskiem *OK*.

Ikonka zabezpieczenia 🏛 wyświetli się razem ze zdjęciem lub filmem. Zdjęcie/film nie może być usunięty.

- 4. By usunąć zabezpieczenie, naciśnij przycisk *OK* ponownie.
- 5. Naciśnij przycisk *Menu*, by wyjść z menu.

### Uwaga!: Formatowanie pamięci wewnętrznej lub karty pamięci usuwa nawet zabezpieczone zdjęcia, filmy, adresy e-mail i nazwy albumów.

#### ZAZNACZENIE ZDJĘĆ I FILMÓW DO DODANIA DO ALBUMÓW

Używając opcji ALBUM w trybie Review możesz zaznaczyć wybrane zdjęcia i filmy i dodać je do wybranych albumów.

#### PO PIERWSZE – W KOMPUTERZE

Używając oprogramowania KODAK EasyShare wer. 3.0 lub nowszej, utwórz albumy nazywając je dowolnie, następnie skopiuj do 32 nazw do pamięci wewnętrznej aparatu. Szczegóły tej operacji dostępne są w pliku pomocy [help] Obsługi Oprogramowania. (Formatowanie pamięci usuwa nazwy albumów)

#### **PO DRUGIE – W APARACIE**

- 1. Naciśnij przycisk Review.
- 2. Wybierz zdjęcie za pomocą strzałek, a następnie naciśnij przycisk Menu.
- 3. Podświetl funkcję Set Album (Video) **E**, potwierdź przyciskiem OK.
- 4. Strzałkami w górę /w dół wybierz żądany album, potwierdź przyciskiem OK. Aby dodać kolejne zdjęcie zlokalizuj je przyciskami strzałek, a następnie naciśnij OK. Aby dodać zdjęcie do więcej niż jednego albumu powtórz krok 4.

Plus (+) oznacza, że film lub zdjęcia został dodany do więcej niż jednego albumu.

- 5. W celu anulowania wyboru, zaznacz nazwę albumu, naciśnij przycisk OK. W celu anulowania wszystkich wyborów jednocześnie wybierz funkcję Clear All.
- 6. Wybierz Exit, naciśnij przycisk OK wybór zostaje zachowany.
- 7. Naciśnij przycisk Menu aby powrócić do trybu Review.

#### PO TRZECIE – PRZENIEŚ ZDJĘCIA DO KOMPUTERA

Gdy przeniesiesz zaznaczone zdjęcia i filmy do pamięci komputera, Oprogramowanie KODAK EasyShare zachowa je w odpowiednich albumach

#### POKAZ SLAJDÓW

Pokaz slajdów (*Slide Show*) jest funkcją umożliwiającą automatyczne wyświetlenie zdjęć i filmów w porządku, w jakim były wykonywane. Możesz użyć tej funkcji do zaprezentowania zdjęć na ekranie telewizora lub innego urządzenia. Szczegóły w dalszej części rozdziału.

By zaoszczędzić baterie lub akumulatory podczas oglądania pokazu, użyj opcjonalnego zasilacza (Kodak AC Adapter 3V).

By uruchomić pokaz należy:

- 1. Wcisnąć przycisk przeglądania zdjęć (Review) a następnie przycisk Menu.
- 2. Przyciskami —/ wybrać funkcję *Slide Show* i potwierdzić przyciskiem *OK*.

3. Wybrać Begin Show (rozpocznij pokaz), a następnie potwierdzić wybór przyciskiem OK. Zdjęcia lub filmy wyświetlane są tylko jeden raz, w takiej kolejności, w jakiej zostały zrobione. Po zakończeniu pokazu aparat wraca do menu.

4. By zatrzymać pokaz, naciśnij OK.

#### ZMIANA SZYBKOŚCI WYŚWIETLANIA POKAZU SLAJDÓW.

Ustawieniem domyślnym aparatu jest wyświetlanie każdego zdjęcia przez 5 sekund. Możliwe jest wydłużenie czasu wyświetlania pojedynczego obrazu do 60 sekund.

- 1. Z menu pokazu slajdów, wybierz przyciskami funkcję Interval, naciśnij OK.
- 2. Ustaw żądany czas wyświetlania obrazu. Przytrzymując przyciski Arthur dłużej, możesz to zrobić szybciej.
- 3. Potwierdź ustawienie przyciskiem OK.

#### POKAZ SLAJDÓW ZAPĘTLONY

Używając funkcji zapętlenia *Loop* możesz ustawić pokaz slajdów na odtwarzanie ciągłe – po zakończeniu pokazu rozpocznie się jego ponowne odtwarzanie.

- 1. W menu pokazu slajdów, używając przycisków Art, wybierz opcję Loop i potwierdź wybór przyciskiem OK.
- 2. Wybierz ustawienie ON, potwierdź OK. Pokaz slajdów będzie się odbywał nieustannie, do momentu zatrzymania go przez wciśnięcie przycisku OK lub do wyczerpania baterii lub akumulatorów.

#### WYŚWIETLANIE ZDJĘĆ NA EKRANIE TELEWIZORA

Możesz wyświetlić zdjęcia pojedynczo lub w postaci pokazu na ekranie telewizora, komputera lub projektora (każde urządzenie posiadające wyjście Video). Obraz na ekranie telewizora może mieć gorszą jakość niż na monitorze komputera i wydruku.

1. Kablem video podłącz gniazdo wyjścia w aparacie oraz gniazdo wejścia w telewizorze (żółta końcówka kabla – obraz, biała – dźwięk).

Wyświetlacz LCD gaśnie, ekran telewizora staje się wyświetlaczem aparatu.

2. Używając ekranu telewizora jak wyświetlacza LCD aparatu możesz teraz obejrzeć zdjęcia lub zastosować każdą z funkcji aparatu.

#### KOPIOWANIE ZDJĘĆ I FILMÓW

Zdjęcia oraz filmy możesz kopiować z karty zewnętrznej aparatu do pamięci wewnętrznej lub z pamięci wewnętrznej aparatu na kartę zewnętrzną.

Przed kopiowaniem upewnij się, że:

- W aparacie znajduje się karta pamięci.
- Ustawienia aparatu dotyczące miejsca przechowywania zdjęć wskazują lokalizację, z której chcesz kopiować zdjęcia.

#### By skopiować zdjęcia lub filmy:

- 1. Wciśnij przycisk *Review*, a następnie przycisk Menu.
- 2. Za pomocą przycisków Arwywybierz funkcję Copy P, potwierdź wybór OK.
- 3. Wybierz jedną z opcji:
  - a. PICTURE lub VIDEO kopiuje oglądane zdjęcie lub film
  - b. EXIT wyjście z funkcji kopiowania do menu Review.
  - c. ALL kopiuje wszystkie zdjęcia i filmy z wybranego miejsca przechowywania zdjęć do drugiego.
- 4. Naciśnij przycisk OK.

Pasek postępu na ekranie wskazuje czas do zakończenia procesu kopiowania.

#### Uwagi:

Powyżej opisana funkcja kopiuje zdjęcia i filmy do nowej lokalizacji, lecz nie usuwa ich z lokalizacji pierwotnej. W celu usunięcia skopiowanych zdjęć i filmów należy użyć funkcji Delete.

Zdjęcia i filmy oznaczone do wysłania pocztą elektroniczną, wydruku czy umieszczenia w katalogu "ulubione" zostaną skopiowane bez tych oznaczeń. Zabezpieczenia także nie zostaną skopiowane.

#### ODCZYTYWANIE INFORMACJI O ZDJĘCIU / FILMIE

- 1. Wejdź w tryb przeglądania zdjęć Review i naciśnij przycisk Menu.
- 2. Przyciskami —/ wybierz funkcję *Picture Info* lub *Video Info*, potwierdź *OK*.

Informacje dotyczące oglądanego zdjęcia lub filmu są wyświetlane na ekranie LCD

- 3. Naciskając przyciski 
  możesz przejść do następnego / poprzedniego zdjęcia, by zobaczyć zapisane informacje.
- 4. Naciśnij przycisk *Menu* by wyjść z menu.

## 4. INSTALACJA OPROGRAMOWANIA

**Wskazówka:** By zainstalować oprogramowanie na komputerze z systemem operacyjnym Windows 2000, Windows XP Pro lub Mac OS X musisz mieć uprawnienia administratora.

#### WYMAGANIA SYSTEMOWE

#### System Windows

- PC z systemem Windows 98, 98SE, ME, 2000 SP1 lub XP
- Procesor minimum 233 MHz (dla Windows XP i 2000 zaleca się 300 MHz)
- 64 MB pamięci RAM (zalecane 128 MB)
- 200 MB przestrzeni dyskowej
- Napęd CD- ROM
- Port USB
- Monitor kolorowy, rozdzielczość min. 800 x 600; High Color 16-bit lub True Color 24-bit (zalecane)

#### System Mac OS X

- Macintosh z procesorem G3, G4, G5, G4 Cube, iMac, PowerBook G3, G4 lub iBook
- Mac OS X 10.2.3, 10.3
- Safari 1.0 lub nowsze
- 128 MB pamięci RAM
- 200 MB przestrzeni dyskowej
- Napęd CD-ROM
- Port USB
- Monitor kolorowy, rozdzielczość min. 1024 x 768, zalecana paleta tysiące lub miliony kolorów

**Uwaga:** Systemy OS 8.6 i 9.x nie pozwalają na pełne wykorzystanie możliwości trybu Share. OS X jest system zalecanym dla uzyskania pełnej funkcjonalności aparatu. Oprogramowanie dla tych systemów znajduje się pod adresem <u>www.kodak.com/go/cx7430downloads</u>

#### INSTALACJA OPROGRAMOWANIA

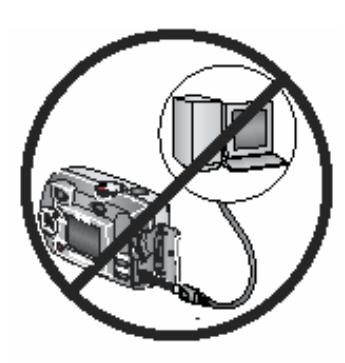

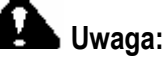

Oprogramowanie Kodak EasyShare należy zainstalować **przed** podłączeniem aparatu lub stacji dokującej do komputera. W przeciwnym razie oprogramowanie może zainstalować się niepoprawnie. Upewnij się, czy aparat lub stacja dokująca są odłączone od komputera zanim rozpoczniesz instalację.

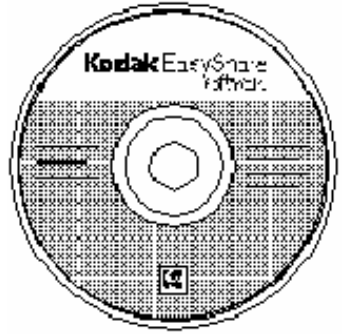

- 1. Przed rozpoczęciem instalacji zamknij wszystkie otwarte aplikacje, włącznie z programami antywirusowymi.
- 2. Włóż płytę z oprogramowaniem Kodak EasyShare do napędu CD.
- 3. Rozpocznij instalację oprogramowania:
  - a. Komputery z systemem Windows jeśli okno instalacji nie pojawi się samoczynnie, rozpocznij instalację wpisując *d:\setup.exe* w wierszu polecenia Uruchom z menu Start. (Litera *d* oznacza napęd, w którym znajduje się płyta CD)
- b. Komputery z systemem OS 8.6 i 9.X w oknie instalacji naciśnij przycisk Continue
- Komputery z system OS X dwukrotnie kliknij ikonę CD na pulpicie, a następnie ikonę Install
- 4. Podczas instalacji postępuj zgodnie z komunikatami ekranowymi.
  - Komputery z systemem Windows Wybierz instalację Complete, która automatycznie zainstaluje wszystkie niezbędne aplikacje na Twoim komputerze. Gdy wybierzesz tryb instalacji Custom, będziesz miał możliwość zainstalowania wybranych aplikacji.
  - b. Podczas instalacji na komputerach z systemem OS X postępuj zgodnie z instrukcjami ekranowymi.
- 5. Po zakończeniu instalacji zrestartuj komputer. Jeżeli wyłączyłeś program antywirusowy, możesz włączyć go ponownie.

**Uwaga:** Poświęć kilka minut na elektroniczną rejestrację Twojego aparatu i oprogramowania. Rejestracja pozwoli Ci na otrzymywanie aktualnych informacji dotyczących nowych wersji oprogramowania oraz automatycznych aktualizacji oprogramowania.

# 5. WSPÓŁDZIELENIE ZDJĘĆ I FILMÓW

Naciśnięcie przycisku współdzielenia *Share* pozwala na oznaczenie zdjęcia lub filmu, jako przeznaczone do wydruku, do wysłania e-mailem lub do dodania do "ulubionych". Po przekopiowaniu do komputera można je współdzielić poprzez:

#### Zdjęcia

- wydrukowanie
- wysłanie e-mailem

- Filmy
  - wysłanie e-mailem
  - dodanie do "ulubionych"

dodanie do "ulubionych"

#### OZNACZANIE ZDJĘĆ DO DRUKOWANIA

- 1. Za pomocą przycisków V wybierz zdjęcie i naciśnij przycisk Share.
- 2. Przyciskami / wybierz funkcję *Print* , potwierdź przyciskiem *OK*\*.
- 3. Wciskając / wybierz liczbę kopii (0-99). Ustawienie 0 usuwa oznaczenie zdjęcia.
- 4. Możesz zmienić ilość kopii. Postępuj tak z pozostałymi zdjęciami.
- 5. Potwierdź wybór przyciskiem OK. Wciśnij przycisk Share by wyjść z menu.

Ikona wydruku 📥 pojawia się w pasku statusu. Ustawieniem domyślnym aparatu jest 1 kopia.

\* By oznaczyć wszystkie zdjęcia na karcie lub w pamięci aparatu do wydruku, wybierz funkcję Print All potwierdź wybór OK, wskaż liczbę kopii w sposób opisany powyżej. Funkcja ta nie jest dostępna w trybie Quickview.

By usunąć oznaczenie do wydruku wszystkich zdjęć znajdujących się na danym nośniku, wybierz funkcję Cancel Prints (), potwierdź OK. Funkcja ta nie jest dostępna w trybie Quickview.

#### WYDRUK OZNACZONYCH ZDJĘĆ

Po skopiowaniu zdjęć za pomocą programu Kodak EasyShare na komputerze automatycznie otwiera się ekran drukowania. Szczegóły opisano w systemie pomocy oprogramowania.

Uwaga: Aby osiągnąć najlepszą jakość wydruków 10:15 cm, należy ustawić jakość zdjęć na Best 3:2

#### ZAZNACZANIE ZDJĘĆ I FILMÓW DO WYSŁANIA POCZTĄ ELEKTRONICZNĄ

#### Krok pierwszy – w komputerze

Przy pomocy oprogramowania Kodak EasyShare stwórz książkę adresową w komputerze. Następnie przekopiuj utworzone adresy poczty elektronicznej do wewnętrznej pamięci aparatu (maksymalnie 32 adresy). Szczegóły zostały opisane w systemie pomocy oprogramowania.

#### Krok drugi - oznacz obrazy w aparacie

- 1. Wciśnij przycisk Share, a następnie przyciskami **V** wybierz zdjęcie.
- 2. Wybierz funkcję *Email* **W**, potwierdź wybór przyciskiem OK.
- 3. Wybierz z listy adres e-mail, potwierdź OK.

By oznaczyć inne zdjęcia tym samym adresem przejdź za pomocą przycisków  $\checkmark$  do pożądanego zdjęcia i wciśnij *OK*. W celu wysłania zdjęcia do więcej niż jednej osoby, powtarzaj czynności z punktu 3.

Wybrane adresy zostają odznaczone symbolem 🛓

- 4. By anulować wybór, zaznacz odznaczony adres e-mail i naciśnij przycisk OK. By usunąć wszystkie odznaczenia wybierz funkcję Clear All.
- 5. Wybierz Exit, potwierdź przyciskiem OK.

Wybór zdjęć zaznaczonych do wysłania zostanie zachowany. Ikona \* pojawi się w pasku statusu.

6. Naciśnij przycisk Share, by opuścić ten tryb.

#### Krok trzeci – skopiuj do komputera i wyślij

Po skopiowaniu zdjęć za pomocą programu Kodak EasyShare na komputerze automatycznie otwiera się okno programu do wysyłania obrazów pod wskazane adresy. Szczegóły opisano w systemie pomocy oprogramowania.

#### DODAWANIE ZDJĘĆ I FILMÓW DO ULUBIONYCH

- 1. Naciśnij przycisk *Share*. Użyj przycisków **V** do wybrania zdjęcia.
  - 2. Za pomocą przycisków →/▼ wybierz funkcję *Favorite* ♥, naciśnij OK.

Ikona 🎔 pojawi się w pasku statusu.

- 3. By usunąć oznaczenie, naciśnij OK.
- 4. By wyjść z trybu Share naciśnij ponownie przycisk Share.

Po skopiowaniu zdjęć i filmów na komputer, za pomocą oprogramowania EasyShare możesz wyszukiwać, nazywać, grupować swoje obrazy według daty, tematycznie i na inne sposoby. Pomoc oprogramowania Kodak EasyShare szczegółowo opisuje możliwości wykorzystania funkcji "ulubione" na Twoim komputerze.

#### Opcje dodatkowe trybu Favorites

Po naciśnięciu przycisku Menu możliwe jest uzyskanie dostępu do opcji dodatkowych.

| € | Powiększenie  | Informacje o obrazie |
|---|---------------|----------------------|
| ē | Pokaz slajdów | Usuwanie Ulubionych  |
|   | Miniaturki    | Setup                |

### UWAGA: Zdjęcia wykonane w ustawieniu jakości Best 3:2 zostaną wyświetlone w postaci przyciętej – z czarnym paskiem u góry

#### **USUWANIE WSZYSTKICH ULUBIONYCH Z APARATU**

- 1. W trybie Favorites naciśnij przycisk Menu
- 2. Podświetl 🖻 [usuwanie ulubionych], a następnie naciśnij przycisk OK. Wszystkie zdjęcia zachowane w pamięci aparatu w katalogu Ulubione zostaną usunięte.
- 3. Naciśnij przycisk Menu by opuścić menu.

## 6. PODŁĄCZENIE APARATU DO KOMPUTERA

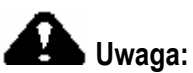

Oprogramowanie Kodak EasyShare należy zainstalować **przed** podłączeniem aparatu lub stacji dokującej do komputera.

Możesz przenosić zdjęcia i filmy z aparatu do komputera na trzy sposoby:

- używając kabla USB (w zestawie),
- za pośrednictwem stacji dokującej Kodak EasyShare (opcja),
- za pośrednictwem stacji drukującej Kodak EasyShare (opcja).

#### ŁĄCZENIE KABLEM USB

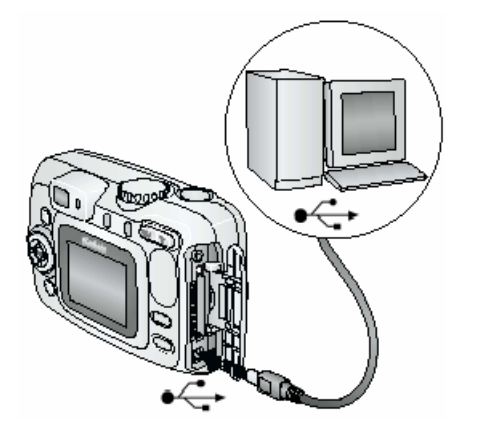

- 1. Wyłącz aparat.
- Końcówkę kabla USB oznaczoną włóż do gniazda USB w Twoim komputerze.
- 3. Drugą końcówkę kabla włóż w oznaczone gniazdo USB aparatu.
- 4. Włącz aparat.

**Wskazówka:** Oprogramowanie Kodak EasyShare otworzy się na Twoim komputerze i poprowadzi Cię przez proces transferu danych z aparatu.

Możesz także skorzystać z czytnika Kodak Multi-Card lub Kodak Multimedia Card w celu transferu zdjęć do komputera. Skontaktuj się z Twoim sprzedawcą lub zajrzyj do Internetu http://www.kodak.com/go/accessories

**TRANSFER ZDJĘĆ I FILMÓW DO KOMPUTERA ORAZ DRUKOWANIE ZDJĘĆ** z wykorzystaniem komputera zostało szczegółowo opisane w pliku pomocy oprogramowania Kodak EasyShare.

#### DRUKOWANIE BEZ KOMPUTERA

Możesz także umieścić aparat w stacji drukującej Kodak EasyShare i wydrukować swoje zdjęcia bez używania komputera.

Możesz wydrukować zaznaczone zdjęcia bezpośrednio z zewnętrznej karty pamięci z wykorzystaniem drukarki posiadającej gniazdo dla kart MMC/SD. Szczegóły w instrukcji obsługi drukarki.

Możliwe jest również wydrukowanie zdjęć bezpośrednio z karty MMC/CD w jednym z punktów Kodak Express.

# 7. ROZWIĄZYWANIE PROBLEMÓW

#### **PROBLEMY Z APARATEM**

| Problem                                                                                                    | Przyczyna                                                                                                    | Rozwiązanie                                                                                                    |
|----------------------------------------------------------------------------------------------------|----------------------------------------------------------------------------------------------------|----------------------------------------------------------------------------------------------------|
| Nie udeje sje udeemuć                                                                                                    | Bateria lub akumulator jest                                                                                                    | Wyjmij baterię lub akumulator i zainstaluj                                                                                                    |
| aparatu.                                                                                                    | Bateria lub akumulator jest<br>rozładowany.                                                                                           | Wymień lub naładuj baterię.                                                                                                    |
| Nie udaje się wyłączyć<br>aparatu; obiektyw się nie<br>chowa.                                                                        | W aparacie mogą znajdować się<br>nie zalecane baterie.                                                                                | Użyj baterii, które zostały dostarczone<br>razem z aparatem lub innych zalecanych<br>baterii lub akumulatorów.                                                    |
| Licznik pozostałych do<br>zrobienia zdjęć nie Zdjęcie nie zajęło tak dużo<br>miejsca w pamięci, by licznik<br>musiał sie zmniejszyć. |                                                                                                    | Aparat pracuje prawidłowo. Kontynuuj robienie zdjęć.                                                                                                    |
| zdjęcia.                                                                                                    | Zdjęcie nie zostało wykonane.                                                                                                    | Użyj trybu Quickview lub opcji Review, by sprawdzić, czy zdjęcie zostało zrobione.                                                                                |
| Orientacja obrazu jest<br>niewłaściwa.                                                                                               | Aparat odwrócono lub nim<br>wstrząśnięto podczas<br>wykonywania zdjęcia.                                                              | Ustaw właściwości czujnika orientacji.                                                                                                    |
|                                                                                                    | Aparat nie jest włączony.                                                                                                    | Włącz aparat.                                                                                                    |
| Przycisk spustu migawki<br>nie reaguje.                                                                                              | Aparat przetwarza zdjęcie -<br>kontrolka gotowości miga na<br>czerwono.                                                               | Przed wykonaniem kolejnego zdjęcia<br>poczekaj, aż kontrolka gotowości<br>przestanie migać na czerwono.                                                           |
|                                                                                                    | Karta pamięci lub pamięć<br>wewnętrzna jest pełna.                                                                                    | Skasuj zdjęcia lub przenieś je do<br>komputera, wybierz inne miejsce zapisu<br>albo włóż nową kartę pamięci.                                                      |
| Brakuje części zdjęcia.<br>(Patrz także: Zapisane<br>zdjęcia są uszkodzone)                                                          | Obiektyw był zasłonięty w czasie<br>wykonywanie zdjęcia.                                                                              | Zwróć uwagę, aby nic nie zasłaniało<br>obiektywu podczas wykonywania zdjęcia<br>(dłonie, palce itp.)                                                              |
|                                                                                                    | Kadrowanie zdjęcia było<br>niewłaściwe.                                                                                               | Pozostaw wolną przestrzeń wokół<br>fotografowanego obiektu                                                                                                    |
| Zapisane zdjęcia są<br>uszkodzone.                                                                                                   | Podczas przetwarzanie zdjęcia<br>(miga czerwona lampka) karta<br>została wyciągnięta lub<br>wyczerpała się bateria lub<br>akumulator. | Ponownie zrób zdjęcie. Nie wyciągaj karty<br>pamięci podczas przetwarzania zdjęcia<br>(np. zapisywania). Nie pozwalaj na<br>rozładowanie baterii lub akumualtora. |
| Akumulatory Ni-MH Kodak<br>EasyShare szybko się<br>rozładowują.                                                                      | Styki akumulatora utleniły się lub<br>zabrudziły.                                                                                     | Przed włożeniem akumulatorów do<br>aparatu przetrzyj styki suchą, czystą<br>tkaniną.                                                                              |
| W trybie Review<br>wyświetlacz LCD nie<br>wyświetla zdjęcia (lub<br>wyświetla inne).                                                 | Zdjęcia przechowywane są na<br>innym nośniku niż wskazują<br>ustawienia aparatu.                                                      | Sprawdź rzeczywiste miejsce<br>przechowywania zdjęć.                                                                                                    |

|                                                                         | Lampa błyskowa jest wyłączona.                                                  | Włącz lampę błyskową.                                                                                                    |
|-------------------------------------------------------------------------|---------------------------------------------------------------------------------|----------------------------------------------------------------------------------------------------|
| Zdiecie iest za ciemne                                                  | Fotografowany obiekt był poza<br>zasięgiem lampy błyskowej.                     | Zmniejsz odległość między aparatem a<br>fotografowanym obiektem do co najmniej<br>2,4 m.                                                           |
|                                                                         | Fotografowany obiekt jest na tle<br>jasnego światła (np. "pod<br>słońce")       | Użyj lampy błyskowej w trybie Fill lub<br>zmień pozycję względem źródła światła.                                                                   |
|                                                                         | Aparat nie zdążył dobrać<br>parametrów ekspozycji.                              | By wykonywać najlepszej jakości zdjęcia,<br>wciśnij przycisk do połowy. Gdy lampka<br>gotowości zaświeci na zielono, wciśnij<br>przycisk do końca. |
|                                                                         | Warunki oświetlenia są<br>niedostateczne.                                       | Zwiększ kompensację ekspozycji.                                                                                                    |
|                                                                         | Lampa błyskowa została użyta<br>niepotrzebnie.                                  | Ustaw tryb pracy lampy błyskowej na Auto lub Off.                                                                                                  |
|                                                                         | Fotografowany obiekt był za<br>blisko lampy błyskowej.                          | Zwiększ odległość do fotografowanego<br>obiektu. Minimalna odległość dla lampy<br>błyskowej wynosi 0,6 m.                                          |
| Zdjęcie jest za jasne.                                                  | Sensor światła był zasłonięty.                                                  | Trzymaj aparat tak, by dłońmi nie<br>zasłaniać sensora światła.                                                                                    |
|                                                                         | Warunki oświetlenia są<br>niewłaściwe.                                          | Zmniejsz kompensację ekspozycji.                                                                                                    |
|                                                                         | Aparat nie zdążył dobrać<br>parametrów ekspozycji.                              | By wykonywać najlepszej jakości zdjęcia,<br>wciśnij przycisk do połowy. Gdy lampka<br>gotowości zaświeci na zielono, wciśnij<br>przycisk do końca. |
| W trybie Review zamiast<br>zdjęcia wyświetlany jest<br>niebieski ekran. | Zdjęcie nie posiada miniaturki lub<br>zostało wykonane w nieznanym<br>formacie. | Przenieś zdjęcie do komputera lub skasuj.                                                                                                    |
|                                                                         | Szkło obiektywu jest brudne.                                                    | Wyczyść obiektyw.                                                                                                    |
| Zdjęcie jest niewyraźne.                                                | Fotografowany obiekt jest zbyt<br>blisko aparatu.                               | Zwiększ odległość aparatu od obiektu do<br>min. 0,6m. (W trybie Close-up wynosi ona<br>13 cm.)                                                     |
|                                                                         | Aparat nie zdążył dobrać<br>parametrów ekspozycji i ustawić<br>ostrości.        | By wykonywać najlepszej jakości zdjęcia,<br>wciśnij przycisk do połowy. Gdy lampka<br>gotowości zaświeci na zielono, wciśnij<br>przycisk do końca. |
|                                                                         | Aparat pracuje w trybie Close-up.                                               | Trybu Close-up używaj w odległości 13-70<br>cm                                                                                                    |
|                                                                         | Aparat lub fotografowany obiekt<br>poruszył się podczas<br>wykonywania zdjęcia. | Trzymaj aparat nieruchomo podczas<br>wykonywania zdjęć lub używaj statywu.                                                                         |
|                                                                         | Fotografowany obiekt był poza<br>zasięgiem lampy błyskowej.                     | Zmniejsz odległość między aparatem a<br>fotografowanym obiektem do co najmniej<br>2,4 m                                                            |

| Baterie litowe Kodak CRV3<br>nie pasują do aparatu.   | Baterie nie są wkładane w<br>prawidłowy sposób.         | Patrz rozdział 1.                                                                                |
|-------------------------------------------------------|---------------------------------------------------------|--------------------------------------------------------------------------------------------------|
| Pokaz slajdów jest                                    | Ustawienia Video Out są<br>nieprawidłowe.               | Popraw ustawienia Video Out (NTSC lub PAL)                                                       |
| zewnętrznym.                                          | Urządzenie zewnętrzne jest<br>nieprawidłowo podłączone. | Podłącz urządzenie zewnętrzne zgodnie z<br>jego instrukcją obsługi.                              |
| Aparat "zawiesza się" przy<br>wymianie karty pamięci. | Wystąpiły błędy podczas<br>wymiany karty.               | Wyłącz i włącz ponownie aparat. Przed<br>wymianą karty upewnij się, że aparat jest<br>wyłączony. |

#### PROBLEMY W KOMUNIKACJI MIĘDZY APARATEM A KOMPUTEREM

| Problem                                                           | Przyczyna                                                                       | Rozwiązanie                                                                                                    |  |
|-------------------------------------------------------------------|---------------------------------------------------------------------------------|----------------------------------------------------------------------------------------------------|--|
|                                                                   | Problem konfiguracyjny portu<br>USB w komputerze.                               | Sprawdź ustawienie portu USB. Przeczytaj plik <i>USB.html</i> na płycie CD z oprogramowaniem.                                                                                                    |  |
|                                                                   | Aparat jest wyłączony.                                                          | Włącz aparat.                                                                                                    |  |
|                                                                   | Baterie lub akumulator są rozładowane.                                          | Wymień baterie lub naładuj akumulator.                                                                                                    |  |
| Nie można nawiązać<br>połączenia między<br>komputerem i aparatem. | System oszczędzania energii w<br>Twoim laptopie odłączył port<br>komunikacyjny. | Sprawdź ustawienia systemu zarządzania<br>energią w Twoim laptopie.                                                                                                    |  |
|                                                                   | Kabel USB jest nieprawidłowo podłączony.                                        | Sprawdź połączenie kabla USB z<br>aparatem i komputerem.                                                                                                    |  |
|                                                                   | Oprogramowanie nie jest<br>zainstalowane na komputerze.                         | Odłącz kabel USB lub stację dokującą i<br>zainstaluj oprogramowanie Kodak<br>EasyShare.                                                                                                    |  |
|                                                                   | Oprogramowanie nie zostało<br>poprawie zainstalowane.                           | Odłącz kabel USB lub stację dokującą od<br>komputera. Zamknij wszystkie aplikacje.<br>Odinstaluj oprogramowanie [Start -><br>Settings -> Control Panel -> Add/Remove<br>Programs]. Zainstaluj ponownie<br>oprogramowanie Kodak EasyShare. |  |
|                                                                   | Twój komputer ma<br>uruchomionych zbyt wiele<br>programów.                      | Odłącz aparat. Zamknij wszystkie<br>programy i podłącz ponownie aparat.                                                                                                    |  |

| Nia mażna akoniować zdiać                                                                         | Oprogramowanie nie jest<br>zainstalowane na komputerze. | Odłącz kabel USB lub stację dokującą i<br>zainstaluj oprogramowanie Kodak<br>EasyShare.                                                                                                    |  |
|---------------------------------------------------------------------------------------------------|---------------------------------------------------------|----------------------------------------------------------------------------------------------------|--|
| do komputera. ( <i>Instalator</i><br><i>nowego sprzętu</i> nie może<br>zlokalizować sterowników.) | Oprogramowanie nie zostało<br>poprawie zainstalowane.   | Odłącz kabel USB lub stację dokującą od<br>komputera. Zamknij wszystkie aplikacje.<br>Odinstaluj oprogramowanie [Start -><br>Settings -> Control Panel -> Add/Remove<br>Programs]. Zainstaluj ponownie<br>oprogramowanie Kodak EasyShare. |  |

#### PROBLEM Z KARTAMI MMC/SD I PAMIĘCIĄ WEWNĘTRZNĄ

| Problem                                               | Przyczyna                                                        | Rozwiązanie                                                                                                    |  |
|-------------------------------------------------------|------------------------------------------------------------------|----------------------------------------------------------------------------------------------------|--|
|                                                       | Karta nie jest zgodna ze<br>standardem MMC/SD.                   | Użyj właściwej karty.                                                                                                    |  |
| Aparat nie rozpoznaje karty<br>MMC/SD                 | Karta jest nieczytelna.                                          | Przeformatuj kartę.<br>Uwaga: formatowanie usunie z karty<br>wszystkie dane.                                                                                                    |  |
|                                                       | W aparacie nie ma karty lub jest ona nieprawidłowo włożona.      | Włóż prawidłowo kartę.                                                                                                    |  |
| Aparat "zawiesza się" przy<br>wymianie karty pamięci. | Wystąpiły błędy podczas<br>wymiany karty.                        | Wyłącz i włącz ponownie aparat. Przed<br>wymianą karty upewnij się, że aparat jest<br>wyłączony.                                                                                                    |  |
|                                                       | Na nośniku nie ma już miejsca.                                   | Przekopiuj zdjęcia i filmy na komputer a następnie usuń je w aparacie.                                                                                                    |  |
| Karta pamięci jest pełna.                             | W pamięci znajduje się<br>maksymalna ilość plików i<br>folderów. | Przekopiuj zdjęcia i filmy na komputer a<br>następnie sformatuj kartę pamięci lub<br>pamięć wewnętrzną.<br>Uwaga: formatowanie usunie z pamięci<br>wszystkie zdjęcia i filmy. Formatowanie<br>pamięci wewnętrznej usunie także adresy<br>e-mail i nazwy albumów. Informacje, jak je<br>przywrócić można znaleźć w systemie<br>pomocy programu Kodak EasyShare. |  |

### KOMUNIKATY BŁĘDÓW NA WYŚWIETLACZU APARATU

| No images to display.                                                                                                    | Brak zdjęć we wskazanej<br>lokalizacji.                                                                      | Wskaż poprawną lokalizację<br>źródła zdjęć.                                                                               |
|----------------------------------------------------------------------------------------------------|----------------------------------------------------------------------------------------------------|----------------------------------------------------------------------------------------------------|
| Memory card requires formatting.                                                                                                    | Karta jest nieczytelna lub                                                                                   | Sformatuj kartę lub włóż nową.                                                                                            |
| Memory card cannot be read.<br>(Please format memory card or<br>insert another memory card)                                                                                                    | niewłaściwie sformatowana.                                                                                   |                                                                                                    |
| Internal memory requires<br>formatting.<br>Internal memory cannot be read.                                                                                                    | Wewnętrzna pamięć aparatu nie<br>działa prawidłowo.                                                          | Sformatuj wewnętrzną pamięć.                                                                                              |
| (Please format internal memory).                                                                                                    |                                                                                                    |                                                                                                    |
| Remove USB cable in camera.<br>Restart computer if needed.                                                                                                    | Kabel USB jest podłączony do<br>aparatu.                                                                     | Odłącz kabel USB od aparatu.                                                                                              |
| No memory card. (Files not copied).                                                                                                    | Brak karty w aparacie. Zdjęcia nie zostały skopiowane.                                                       | Włóż kartę do aparatu.                                                                                                    |
| Not enough space to copy files.<br>(Files not copied).                                                                                                    | Wewnętrzna pamięć lub karta nie<br>posiada wystarczającej ilości<br>wolnego miejsca do skopiowania<br>zdjęć. | Zwolnij miejsce poprzez<br>skasowanie części zdjęć lub włóż<br>nową kartę.                                                |
| Read only memory card, change to internal memory to capture.                                                                                                    | Karta pamięci jest zabezpieczona<br>przed zapisem.                                                           | Włóż nową kartę lub zapisz<br>zdiecie w pamieci wewnetrznej.                                                              |
| Memory card is protected. (Reset                                                                                                    | Karta jest zabezpieczona przed                                                                               | Odblokuj przełącznik broniący                                                                                             |
| switch on memory card)                                                                                                    | zapisem.                                                                                                    | przed zapisem.                                                                                                    |
| Card is locked. (Insert new memory card).                                                                                                    | Karta jest zablokowana (ochrona przed zapisem).                                                              | Włóż nową kartę lub zapisz<br>zdjęcie w pamięci wewnętrznej.                                                              |
| Memory card is unusable. (Insert new memory card.)                                                                                                    | Karta jest zbyt wolna, nieczytelna<br>lub zniszczona.                                                        | Włóż nową kartę.                                                                                                    |
| Recording stopped.<br>Record in internal<br>memory (Card speed is<br>slow)                                                                                                    | Karta nie nadaje się do<br>nagrywania filmów – jest zbyt<br>wolna.                                           | Zmień lokalizację zapisywania<br>filmów na pamięć wewnętrzną.<br>Używaj tej karty tylko przy robieniu<br>zdjęć.           |
| Memory card is full.<br>(Cannot save album tagging).<br>Internal memory is full. (Cannot<br>save album tagging).<br>Memory card is full.<br>(Cannot save share tagging).<br>Internal memory is full. (Cannot<br>save share tagging). | Brak wolnego miejsca na nośniku<br>pamięci.                                                                  | Zwolnij miejsce poprzez<br>skasowanie części zdjęć lub<br>przeniesienie ich na komputer.<br>Włóż nową kartę.              |
| Unrecognized file format.                                                                                                    | Zdjęcie jest zapisane w<br>niewłaściwym formacie.                                                            | Przenieś zdjęcie do komputera lub skasuj je.                                                                              |
| No Address Book in Camera.<br>(Connect with computer to import<br>address book)                                                                                                    | Aparat nie ma utworzonej książki<br>adresowej.                                                               | Utwórz w Twoim komputerze<br>książkę adresową, a następnie<br>skopiuj ją do aparatu używając<br>oprogramowania EasyShare. |
| No album names on<br>camera (Connect with                                                                                                    | Nazwy albumów nie zostały<br>wgrane do aparatu.                                                              | Utwórz w Twoim komputerze<br>nazwy albumów, a następnie                                                                   |

| computer to import          |                                  | skopiuj je do aparatu używając  |
|-----------------------------|----------------------------------|---------------------------------|
| album names)                |                                  | oprogramowania Kodak            |
|                             |                                  | EasyShare.                      |
| Date and time have          | Przy pierwszym włączeniu aparatu | Ustaw zegar.                    |
| been reset.                 | lub, gdy przez dłuższy czas nie  |                                 |
|                             | było baterii lub akumulatorów w  |                                 |
|                             | aparacie lub wyczerpały się one. |                                 |
| High camera temperature.    | Temperatura wewnątrz aparatu     | Pozostaw aparat wyłączony przez |
| (Camera will be turned off) | jest zbyt wysoka. Świeci się     | kilka minut.                    |
|                             | czerwona kontrolka. Aparat       |                                 |
|                             | wyłączy się.                     |                                 |
| Camera error #XXXX.         | Został wykryty błąd.             | Wyłącz i ponownie włącz aparat. |
| See user's guide.           |                                  | Jeśli komunikat się powtórzy    |
|                             |                                  | skontaktuj się z serwisem.      |

#### KONTROLKA GOTOWOŚCI

|                                   | Aparat nie jest włączony.                              | Włącz aparat.                    |  |
|-----------------------------------|--------------------------------------------------------|----------------------------------|--|
|                                   | Baterie lub akumulator są                              | Wymień baterie lub naładuj       |  |
| Kontrolka nie świeci i aparat nie | wyczerpane.                                            | akumualtor.                      |  |
| pracuje.                          | Włącznik został pozostawiony w                         | Wyłącz, a następnie włącz        |  |
|                                   | baterii lub akumulatora.                               | ponownie aparat.                 |  |
| Kontrolka świeci na zielono.      | Aparat jest włączony i gotowy do<br>wykonywania zdjęć. | Aparat pracuje normalnie.        |  |
| Kontrolka miga na zielono.        | Trwa proces przetwarzania i<br>zapisywania zdjęcia.    | Aparat pracuje normalnie.        |  |
|                                   |                                                        | Poczekaj chwilę. Kiedy kontrolka |  |
| Kontrolka błyska na               | Lampa błyskowa nie jest gotowa.                        | zaświeci na zielono możesz       |  |
| pomarańczowo                      |                                                        | kontynuować.                     |  |
|                                   | Aparat nie może ustawić                                | Puść przycisk migawki i          |  |
|                                   | parametrów ekspozycji i ostrości.                      | skomponuj zdjęcie ponownie.      |  |
|                                   |                                                        | Zwolnij miejsce poprzez          |  |
|                                   | Pamieć wewnetrzna lub/i karta                          | skasowanie części zdjęć,         |  |
|                                   | pamięci jest pełna.                                    | przeniesienie ich do komputera,  |  |
|                                   |                                                        | włoż nową kartę lub wskaż inne   |  |
| Kontrolka świeci na czerwono.     |                                                        | miejsce zapisu zojęc.            |  |
|                                   | Pamięć operacyjna aparatu jest                         | Poczekaj chwile. Niedy kontrolka |  |
|                                   | przeciążona.                                           |                                  |  |
|                                   | Karta pamieci pracuje w trvbje                         | Wskaż inne miejsce zanisu zdieć  |  |
|                                   | Read Only                                              | lub užvi innei karty             |  |
|                                   | Słabe baterie lub rozładowane                          | Wymień baterie lub naładui       |  |
| Kontrolka miga na czerwono.       | akumulatory.                                           | akumulatory.                     |  |

## 8. UZYSKIWANIE POMOCY

Jeśli potrzebujesz pomocy dotyczącej aparatu, możesz ją uzyskać w następujących miejscach:

- Wskazówki i rozwiązywanie problemów
- Oprogramowanie ONLINE
- Informacja o produkcie za pośrednictwem faksu
- Miejsce zakupu
- Sieć WWW
- Pomoc techniczna

#### PRZYDATNE ADRESY:

| Pomoc dotycząca aparatu                                                     | vwww.kodak.com/go/cx7430support    |
|-----------------------------------------------------------------------------|------------------------------------|
| Pomoc dotycząca systemu Windows oraz<br>pracy z obrazami cyfrowymi          | www.kodak.com/go/pcbasics          |
| Centrum pobierania aktualizacji<br>oprogramowania                           | www.kodak.com/go/cx7430downloads   |
| Optymalizacja drukarki w celu otrzymania<br>wierniejszych, żywszych kolorów | www.kodak.com/go/onetouch          |
| Ogólne wsparcie dla aparatów, akcesoriów, oprogramowania itp.               | www.kodak.com/go/support           |
| Akcesoria dodatkowe                                                         | www.kodak.com/go/cx7430accessories |
| Rejestracja aparatu                                                         | www.kodak.com/go/register          |
| Przewodnik on-line                                                          | www.kodak.com/go/howto             |

#### POMOC DOTYCZĄCA OPOGRAMOWANIA

Pomoc dotycząca dowolnego **oprogramowania** dostarczonego wraz z aparatem może być uzyskana w postaci pomocy on-line lub poprzez skontaktowanie się z wytwórcą.

- Serwis on-line firmy Kodak
- Sieć WWW
- <u>http://www.kodak.com</u> (kliknij Service and Support, tzn. serwis i pomoc)
- <u>http://www.kodak.pl</u>

#### POMOC FIRMY KODAK ZA POŚREDNICTWEM FAKSU

Europa 44-0-131-458-6962 Polska 022-874-50-00

#### POMOC TELEFONICZNA DLA KLIENTÓW

Jeśli masz pytania dotyczące funkcjonowania oprogramowania lub aparatu KODAK, możesz porozmawiać bezpośrednio z przedstawicielem odpowiedzialnym za kontakt z klientem.

#### ZANIM ZADZWONISZ

Zanim zadzwonisz do przedstawiciela odpowiedzialnego za pomaganie klientom, podłącz aparat do komputera, bądź przy tym komputerze i miej przygotowane następujące informacje:

- System operacyjny
- Szybkość procesora (MHz)
- $\circ \quad \text{Model}$
- o Ilość pamięci (MB)
- Dokładna treść komunikatu o błędzie
- o Wersja programu instalacyjnego na CD
- Numer seryjny aparatu

#### Numery telefonów

- USA—połączenie bezpłatne, 1-800-235-6325, w godzinach 9.00-20.00 czasu E.S.T., od poniedziałku do piątku.
- **Kanada**—połączenie bezpłatne, 1-800-465-6325, w godzinach 9.00-20.00 czasu E.S.T., od poniedziałku do piątku.
- **Europa**—wybierz numer bezpośredniego połączenia z Kodak Digital Imaging Support Centre (ośrodkiem pomocy firmy Kodak związanym z techniką obrazów cyfrowych) odpowiadającym miejscu Twojego pobytu lub numer płatny w Wielkiej Brytanii 44-0-131-458-6714, w godzinach od 9.00 do 17.00 (czasu GMT lub środkowo-europejskiego), od poniedziałku do piątku.

#### Poza USA, Kanadą i Europą—rozmowy są płatne według stawek danego państwa.

| Austria/Osterreich                | 0179 567 357                 |
|-----------------------------------|------------------------------|
| Belgia/Belgique                   | 02 713 14 45                 |
| Dania/Danmark                     | 3 848 71 30                  |
| Irlandia/Eire                     | 01 407 3054                  |
| Finlandia/Suomi                   | 0800 1 17056                 |
| Francja                           | 01 55 1740 77                |
| Niemcy/Deutschland                | 069 5007 0035                |
| Grecja                            | 0080044125605                |
| Włochy/Italia                     | 02 696 33452                 |
| Holandia/Nederland                | 020 346 9372                 |
| Norwegia/Norge                    | 23 16 21 33                  |
| Portugalia                        | 021 415 4125                 |
| Hiszpania/Espana                  | 91 749 76 53                 |
| Szwecja/Sverige                   | 08 587 704 21                |
| Szwajcaria/Schweiz/Suisse         | 01 838 53 51                 |
| Wielka Brytania                   | 0870 2430270                 |
| Międzynarodowa linia płatna       | +44 131 4586714              |
| Międzynarodowy płatny numer faksu | +44 131 4586962              |
| Polska                            | 022 874 50 01, 022 631 21 84 |

## 9. ZAŁĄCZNIK

Załącznik zawiera informacje techniczne dotyczące aparatu cyfrowego Kodak EasyShare CX7430, kart MMC/CD, baterii i akumulatorów oraz akcesoriów dodatkowych.

| Aparat cyfrowy Kodak EasyS | hare CX7430                                                             |                                                                                                    |                                      |
|----------------------------|-------------------------------------------------------------------------|----------------------------------------------------------------------------------------------------|--------------------------------------|
| Głębia barw                | 24-bit                                                                  |                                                                                                    |                                      |
| Efekty barwne              | Kolorowy, czarno-biały, sepia                                           |                                                                                                    |                                      |
| Komunikacja z komputerem   | USB 2.0, za pomocą kabla USB; stacji dokującej EasyShare Dock;          |                                                                                                    |                                      |
|                            | drukarki EasyShare                                                      |                                                                                                    |                                      |
| Wymiary                    | Szerokość                                                               |                                                                                                    | 38 mm                                |
|                            | Długość                                                                 |                                                                                                    | 102.5 mm                             |
|                            | Wysokość                                                                |                                                                                                    | 65 mm                                |
| Waga                       | 178 g bez baterii i karty                                               | pamięci                                                                                                    |                                      |
| Sterowanie ekspozycją      | Multi-pattern TTL-AE, C                                                 | Center-spot                                                                                                    | , Center-weighted                    |
|                            | Zdjęcia                                                                 |                                                                                                    | JPEG/EXIF v2.21                      |
| Format zapisu plików       | Filmy                                                                   |                                                                                                    | QuickTime (CODEC:MPEG-4)             |
|                            | Audio                                                                   |                                                                                                    | G.711                                |
| Lampa błyskowa             | Tryby                                                                   | Auto, Fill,                                                                                                    | Red-eye, Off                         |
|                            | Zasięg                                                                  | Wide: 0,6                                                                                                    | m – 3,6m przy ISO 140                |
|                            |                                                                         | Tele: 0,6r                                                                                                    | n – 2,1m przy ISO 140                |
|                            | Czas ładowania                                                          | 7 sekund                                                                                                    | przy naładowanej baterii lub         |
|                            |                                                                         | akumulatorze                                                                                                    |                                      |
| ISO                        | Automatycznie 80 – 16                                                   | 0                                                                                                    |                                      |
|                            | Własny wybór 80, 100, 200, 400                                          |                                                                                                    |                                      |
| Przetwornik CCD            | 1/2.5" CCD, 4:3, RGB Bayer CFA, 4.23 MP                                 |                                                                                                    |                                      |
| Obiektyw                   | Szkło optyczne 6 grup / 7 elementów, 2 soczewki asferyczne              |                                                                                                    |                                      |
|                            | Przesłona – Wide: f/2.7 – f/5.2 Tele: f/4.6 – f/8.7                     |                                                                                                    |                                      |
|                            | Ogniskowa – 34 – 102 mm (ekwiwalent 35 mm.)                             |                                                                                                    |                                      |
|                            | Nastawianie ostrosci –                                                  |                                                                                                    | 6 M. do nieskonczonosci, 10 M. do    |
|                            |                                                                         | le Lanosca                                                                                                    | pe, w tryble Close-up od 13 cm do 70 |
| Wyświatlacz I CD           | $\frac{16"}{140}$ (11 mm) color 31                                      | 2 v 230 /72                                                                                                    | k) piksoli odćwiożania 20.8 kl/sok   |
|                            | 1,0 (41 mm), color, 312 X 230 (72K) pikseli, odswiezanie – 29.8 kl/sek. |                                                                                                    |                                      |
|                            | 00 U°C 00 4U°C                                                          |                                                                                                    |                                      |
| Rostink partielezećć       | Best                                                                    |                                                                                                    |                                      |
| Rozuzieiczość              | Best (3:2) $\star \star \star$                                          | $\begin{array}{c} 12304 \times 1728 (4 \text{ M}) \\ 2304 \times 1368 (3.5 \text{ M}) \\ 1656 \times 1242 (2.1 \text{ M}) \end{array}$ |                                      |
|                            | Better ★ ★                                                              |                                                                                                    |                                      |
|                            | Good ★                                                                  | $1200 \times 1242 (2.1 \text{ M})$                                                                                                    |                                      |
| Zasilanie                  | Baterie                                                                 | 2-AA Kodak Digital                                                                                                    |                                      |
|                            | 2 / V Rodak Digital                                                     |                                                                                                    | 2-AA lithium                         |
|                            |                                                                         |                                                                                                    | CRV3                                 |
|                            | Akumulatory                                                             |                                                                                                    | 2-AA Ni-MH                           |
|                            | ,                                                                       |                                                                                                    | Rechargeable Battery Pack Ni-MH      |
|                            | Zasilacz                                                                |                                                                                                    | 3V DC (opcjonalny)                   |
| Samowyzwalacz              | 10 sekund                                                               |                                                                                                    |                                      |

| Gniazdo statywu     | Tak                                            |
|---------------------|------------------------------------------------|
| Wyjście video       | NTSC lub PAL                                   |
| Rozdzielczość video | Best: 640 x 480 VGA 13 kl/sek.                 |
|                     | Good: 320 x 240, QVGA 20 kl/sek.               |
| Wizjer              | Obraz rzeczywisty                              |
| Balans bieli        | Auto, światło dzienne, żarowe, fluoroscencyjne |
| Zoom                | 3x optyczny, 4x cyfrowy                        |

#### PODSTAWOWE WSKAZÓWKI DOTYCZĄCE BEZPIECZEŃSTWA I UTRZYMANIA APARATU

Należy stosować się do podstawowych zasad obchodzenia się ze sprzętem elektronicznym.

- Nie należy stosować do czyszczenia aparatu (w szczególności optyki) chemikaliów. Optykę należy czyścić tylko przyrządami przeznaczonymi do tego celu. Ekran LCD należy czyścić czystą, miękką i suchą szmatką, usuwając uprzednio kurz z jego powierzchni przez zdmuchnięcie lub omiecenie pędzelkiem, aby nie porysować szklanej powierzchni.
- Aparat czyścić wyłącznie suchą i czystą szmatką.
- Nie wolno dopuszczać do kontaktu z obudową aparatu środków chemicznych, olejków do opalania, farb itp.
- Nie należy wystawiać aparatu na czynniki atmosferyczne takie jak deszcz.
- Jeżeli aparat zamoknie, należy go wyłączyć, usunąć z niego kartę pamięci i baterie lub akumulatory, pozostawić do wysuszenia na co najmniej 24 godziny (nie używać suszarki).
- Statyw mocować bezpośrednio do aparatu (nie do stacji dokującej).

#### POJEMNOŚĆ NOŚNIKÓW PAMIĘCI

| Maksymalna długość filmu w zależności od jako | ści: Best    | Good         |
|-----------------------------------------------|--------------|--------------|
| 16 MB pamięć wewnętrzna                       | 1 min        | 2 min        |
| 16 MB karta SD/MMC                            | 1 min 5 sek  | 2 min 15 sek |
| 32 MB karta SD/MMC                            | 2 min 15 sek | 4 min 30 sek |
| 64 MB karta SD/MMC                            | 4 min 30 sek | 9 min        |
| 128 MB karta SD/MMC                           | 9 min        | 18 min       |
| 256 MB karta SD/MMC                           | 18 min       | 36 min       |

| Maksymalna liczba zdjęć w zależności od jakości |      |            |        |      |  |  |
|-------------------------------------------------|------|------------|--------|------|--|--|
|                                                 | Best | Best (3:2) | Better | Good |  |  |
| 16 MB pamięć wewnętrzna                         | 10   | 11         | 17     | 30   |  |  |
| 16 MB karta SD/MMC                              | 12   | 13         | 21     | 36   |  |  |
| 32 MB karta SD/MMC                              | 24   | 27         | 43     | 73   |  |  |
| 64 MB karta SD/MMC                              | 49   | 54         | 87     | 147  |  |  |
| 128 MB karta SD/MMC                             | 98   | 109        | 175    | 294  |  |  |
| 256 MB karta SD/MMC                             | 196  | 218        | 351    | 588  |  |  |

#### **OPCJE OSZCZĘDZANIA ENERGII**

Po 1 minucie bezczynności wyłącza się ekran LCD.

Aby włączyć go ponownie należy nacisnąć przycisk OK.

Po 8 minutach bezczynności aparat przechodzi w tryb uśpienia. Aby powrócić do normalnego trybu pracy należy nacisnąć przycisk lub wyjąć i włożyć kartę pamięci.

Po 3 godzinach bezczynności aparat wyłącza się. Aby włączyć go ponownie należy pokrętło wyboru przesunąć do pozycji Off a następnie do wybranej pozycji roboczej.

#### POBIERANIE AKTUALIZACJI OPROGRAMOWANIA

Najnowsze wersje oprogramowania KodakEasyshare oraz oprogramowania aparatu znajdują się pod adresem www.kodak.com/go/cx7430downloads

### INFORMACJE DOTYCZĄCE ZGODNOŚCI Z PRZEPISAMI

#### Zgodność z przepisami FCC oraz porady dotyczące zakłóceń.

Niniejsze urządzenie odpowiada wymaganiom zawartym w części 15 przepisów FCC. Jego używanie podlega dwóm następującym warunkom:

- 1) Niniejsze urządzenie nie może być źródłem szkodliwych zakłóceń, oraz
- 2) Musi przyjmować na siebie zakłócenia z zewnątrz, także takie, które mogą powodować działanie niepożądane.

Niniejsze urządzenie zostało przebadane, w wyniku czego została stwierdzona jego zgodność z ograniczeniami dotyczącymi urządzeń cyfrowych klasy B, zgodnie z częścią 15 przepisów FCC. Ograniczenia te zostały zaprojektowane tak, aby zapewnić rozsądną ochronę przed szkodliwymi zakłóceniami w przypadku instalacji na terenach mieszkalnych.

Urządzenie to generuje, używa i może wypromieniowywać energię o częstotliwości radiowej, a jeśli nie będzie zainstalowane lub używane zgodnie ze wskazówkami, może spowodować szkodliwe zakłócenia łączności radiowej. Nie ma jednak gwarancji, że zakłócenia takie nie wystąpią w określonej instalacji.

Jeśli niniejsze urządzenie wywoła szkodliwe zakłócenia odbioru radiowego lub telewizyjnego, co można sprawdzić wyłączając i włączając to urządzenie, zachęca się użytkownika do podjęcia próby zmniejszenia tych zakłóceń za pomocą następujących środków: 1) zmiana orientacji lub położenia anteny odbiorczej; 2) zwiększenie odległości między urządzeniem a odbiornikiem; 3) podłączenie urządzenia do innego gniazda sieciowego niż to, do którego jest podłączony odbiornik; 4) skonsultowanie się ze sprzedawcą lub doświadczonym technikiem radiowo-telewizyjnym w celu uzyskania dodatkowej pomocy.

Jakiekolwiek zmiany lub modyfikacje, które nie zostaną wyraźnie zaakceptowane przez stronę odpowiedzialną za zgodność [elektromagnetyczną], mogą unieważnić prawo użytkownika do używania urządzenia. W przypadku, gdy razem z produktem zostały dostarczone ekranowane kable interfejsu lub jeśli ustalone składniki dodatkowe lub akcesoria zostały określone jako takie, które powinny być używane podczas instalowania produktu, muszą one być zastosowane podczas instalacji w celu zapewnienia zgodności z przepisami FCC.

#### Zgodność z kanadyjskimi wymaganiami DOC

**Zgodność z wymaganiami DOC klasy B**—Niniejsze urządzenie cyfrowe nie przekracza ograniczeń klasy B odnoszących się do emisji szumów radiowych przez aparaturę cyfrową i ustalonych przez przepisy Kanadyjskiego Departamentu Łączności dotyczące zakłóceń radiowych.

### SPIS TREŚCI

|    | WSTĘP                                                                             | 3  |
|----|-----------------------------------------------------------------------------------|----|
|    | Front aparatu                                                                     | 4  |
|    | Bok aparatu                                                                       | 5  |
|    | Tył aparatu                                                                       | 6  |
|    | Wierzch i spód aparatu                                                            | 7  |
| 1. | ROZPOCZĘCIE PRACY Z APARATEM                                                      | 8  |
|    | Jakie możliwości daje nam praca z aparatem Kodak EasyShare CX7430?                | 8  |
|    | Zestaw zawiera                                                                    | 9  |
|    | Wkładanie baterii do aparatu                                                      | 10 |
|    | Ważne informacje o bateriach i akumulatorach                                      | 11 |
|    | Włączanie aparatu                                                                 | 13 |
|    | Ustawienia wyświetlacza                                                           | 13 |
|    | Ustawianie daty i czasu                                                           | 14 |
|    | Status aparatu                                                                    | 15 |
|    | Ekran lampy błyskowej / statusu                                                   | 16 |
|    | Wkładanie kart pamięci MMC/SD                                                     | 16 |
| 2. | WYKONYWANIE ZDJĘĆ I FILMÓW                                                        | 17 |
|    | Tryby pracy                                                                       | 18 |
|    | Wykorzystywanie wyświetlacza LCD do podglądu i kadrowania fotografowanego obiektu | 19 |
|    | (Liveview)                                                                        |    |
|    | Używanie znaczników kadrowania                                                    | 20 |
|    | Szybki podgląd (Q <i>uickview</i> ) – obejrzenie wykonanego zdjęcia               | 21 |
|    | Używanie zoomu optycznego                                                         | 22 |
|    | Używanie zoomu cyfrowego                                                          | 22 |
|    | Używanie lampy błyskowej                                                          | 23 |
|    | Wykonywanie zdjęć z samowyzwalaczem                                               | 25 |
|    | Filmowanie z samowyzwalaczem                                                      | 25 |
|    | Wykonywanie zdjęć w serii                                                         | 26 |
|    | Zmiana opcji wykonywania zdjęć                                                    | 27 |
|    | Dostosowywanie ustawień aparatu                                                   | 31 |
|    | Oznaczanie zdjęć nazwami albumów                                                  | 32 |
| 3. | PRZEGLĄDANIE ZDJĘC I FILMOW                                                       | 33 |
|    | Przeglądanie pojedynczych zdjęć i filmów                                          | 33 |
|    | Przeglądanie miniaturek zdjęć i filmów                                            | 33 |
|    | Odtwarzanie filmu                                                                 | 34 |
|    | Usuwanie zdjęć i filmów                                                           | 34 |
|    | Funkcje menu trybu przeglądania zdjęć                                             | 34 |
|    | Powiększanie zdjęć                                                                | 35 |
|    | Zabezpieczanie zdjęcia lub filmu przed usunięciem                                 | 35 |
|    | Zaznaczenie zdjęć i filmów do dodania do albumów                                  | 36 |
|    | Pokaz slajdów                                                                     | 37 |
|    | Zmiana szybkości wyświetlania pokazu slajdów                                      | 37 |
|    | Pokaz slajdow zapętiony                                                           | 37 |
|    | Wyświetlanie zdjęć na ekranie telewizora                                          | 38 |
|    | Kopiowanie zdjęć i filmów                                                         | 38 |
|    | Odczytywanie informacji o zdjęciu/filmie                                          | 39 |

| 4. | INSTALACJA OPROGRAMOWANIA                                          | 40 |
|----|--------------------------------------------------------------------|----|
| 5. | WSPÓŁDZIELENIE ZDJĘĆ I FILMÓW                                      | 42 |
|    | Oznaczanie zdjęć do drukowania                                     | 42 |
|    | Wydruk oznaczonych zdjęć                                           | 42 |
|    | Zaznaczanie zdjęć i filmów do wysłania pocztą elektroniczną        | 43 |
|    | Dodawanie zdjęć i filmów do ulubionych                             | 44 |
|    | Usuwanie wszystkich ulubionych z aparatu                           | 44 |
| 6. | PODŁĄCZENIE APARATU DO KOMPUTERA                                   | 45 |
|    | Drukowanie bez komputera                                           | 46 |
| 7. | ROZWIĄZYWANIE PROBLEMÓW                                            | 47 |
|    | Problemy z aparatem                                                | 47 |
|    | Problemy w komunikacji między aparatem a komputerem                | 49 |
|    | Problem z kartami MMC/SD i pamięcią wewnętrzną                     | 50 |
|    | Komunikaty błędów na wyświetlaczu aparatu                          | 51 |
|    | Kontrolka gotowości                                                | 52 |
| 8. | UZYSKIWANIE POMOCY                                                 | 53 |
| 9. | ZAŁĄCZNIK                                                          | 55 |
|    | Specyfikacja techniczna aparatu                                    | 55 |
|    | Podstawowe wskazówki dotyczące bezpieczeństwa i utrzymania aparatu | 56 |
|    | Pojemność nośników pamięci                                         | 56 |
|    | Opcje oszczędzania energii                                         | 57 |
|    | Pobieranie aktualizacji oprogramowania                             | 57 |
|    | Informacje dotyczące zgodności z przepisami                        | 58 |